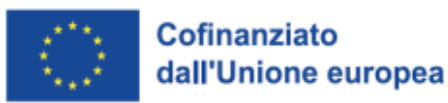

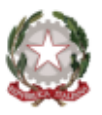

Ministero delle Imprese e del Made in Italy

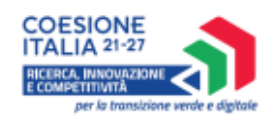

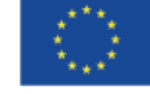

# **MANUALE UTENTE PRESENTAZIONE DOMANDA** Mini Contratti di Sviluppo per tecnologie STEP

Guida alla presentazione della domanda

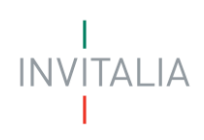

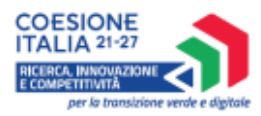

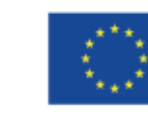

Cofinanziato dall'Unione europea

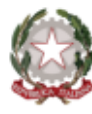

Ministero delle Imprese e del Made in Italy

# Sommario

| SCOPO DEL DOCUMENTO                                                                | 1  |
|------------------------------------------------------------------------------------|----|
| ACCESSO ALLA PIATTAFORMA                                                           | 1  |
| WAITING ROOM                                                                       | 2  |
| COMPILAZIONE E INVIO DELLA DOMANDA                                                 | 3  |
| Home Page di compilazione domanda                                                  | 3  |
| Informativa Privacy e scelta della tipologia Proponente                            | 4  |
| Compilazione della domanda                                                         | 5  |
| Impresa Proponente (per tipologia di proponente: Soggetto proponente)              | 7  |
| Impresa Proponente (per tipologia di proponente: Soggetto proponente estero)       | 8  |
| Registro di appartenenza (per tipologia di proponente: Soggetto proponente estero) | 9  |
| Rappresentante Legale (per tipologia di proponente: Soggetto proponente)           | 9  |
| Rappresentante Legale (per tipologia di proponente: Soggetto proponente estero)    | 10 |
| Titolare Effettivo                                                                 | 11 |
| Firmatario                                                                         | 12 |
| Referente da contattare                                                            | 13 |
| Progetto di investimento                                                           | 14 |
| Invio domanda                                                                      | 25 |
| Controlli Finali                                                                   | 25 |
| Format di domanda                                                                  | 27 |
| Allegati                                                                           | 29 |
| Ricevuta di avvenuto invio                                                         | 33 |

INVITALIA

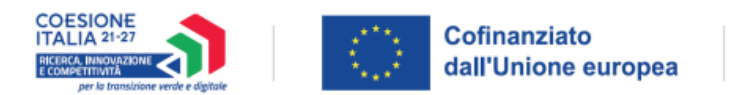

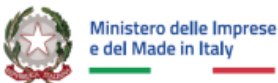

## SCOPO DEL DOCUMENTO

Il presente documento ha lo scopo di guidare l'utente alla compilazione della domanda per la richiesta dei contributi dell'incentivo Mini Contratti di Sviluppo per tecnologie STEP.

Tale incentivo, promosso dal Ministero delle Imprese e del Made in Italy, ha come soggetto gestore Invitalia S.p.A. e, secondo il Decreto Ministeriale del 12 Agosto 2024, definisce le modalità di intervento a supporto della realizzazione di investimenti in grado di sostenere lo sviluppo o la fabbricazione di tecnologie critiche o salvaguardare e rafforzare le rispettive catene del valore negli ambiti individuati dal Regolamento STEP.

Nel documento vengono descritte tutte le sezioni da compilare per la presentazione della domanda e le principali funzionalità della piattaforma.

# ACCESSO ALLA PIATTAFORMA

L'utente accede alla piattaforma mediante login tramite uno dei seguenti sistemi di identificazione:

- Identità digitale SPID; .
- Smart card CNS (Carta Nazionale dei Servizi); •
- Carta d'Identità Elettronica (CIE).

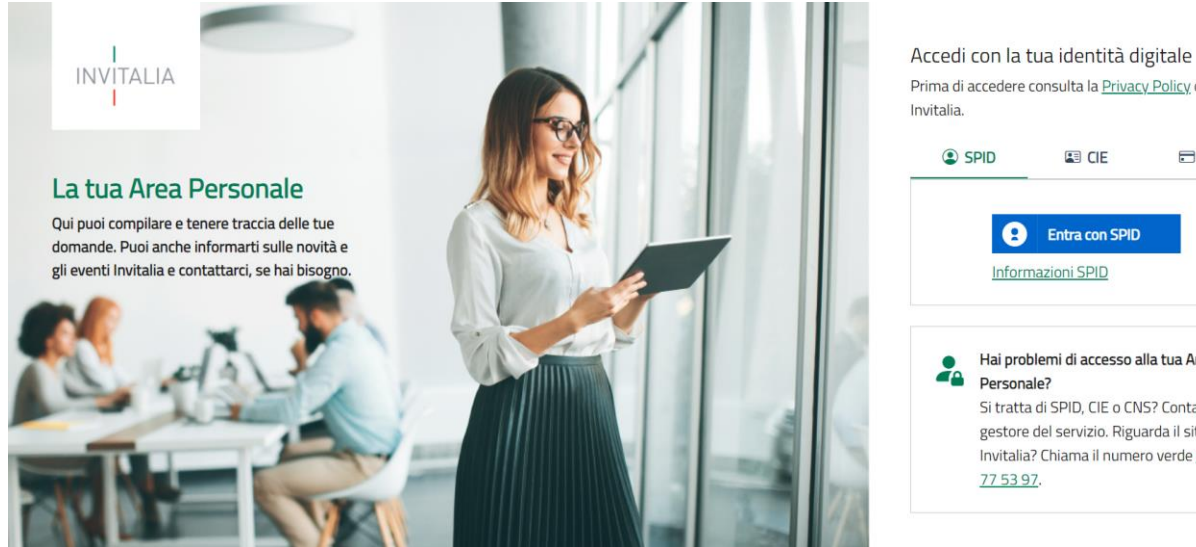

Prima di accedere consulta la Privacy Policy di Invitalia. SPID CNS 2 Entra con SPID

Informazioni SPID

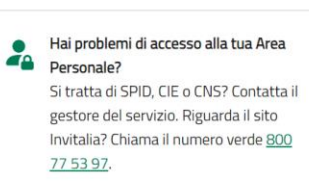

Qualora l'utente non disponesse di un'identità digitale SPID, di una smart card CNS o di una CIE, dovrà necessariamente farne richiesta a uno dei gestori o enti incaricati.

Nel caso in cui il sistema dia problemi per l'identificazione, si consiglia di (I) cambiare browser di navigazione e/o (II) svuotare i dati di navigazione.

INVITALIA

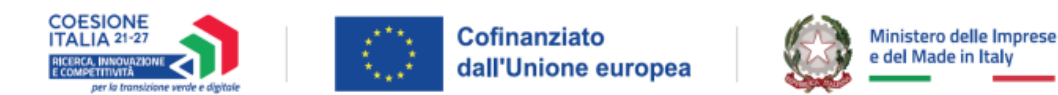

**Nota bene**: il corretto funzionamento del sistema di identificazione digitale rientra nella competenza e responsabilità del gestore; pertanto, Invitalia Spa non risponde di eventuali problemi, malfunzionamenti e disservizi relativi a SPID ai fini dell'autenticazione sulle nostre piattaforme e dell'accesso ai nostri servizi.

**Nota bene:** qualora si decidesse di utilizzare l'accesso mediante CNS si potrebbe incorrere in problemi di login dovuti alle caratteristiche del dispositivo di autenticazione utilizzato. Si consiglia, pertanto, di tentare l'operazione di accesso mediante modalità di navigazione incognito. In caso di ulteriori problemi, contattare il fornitore del dispositivo per verificare l'eventuale disponibilità di driver aggiornati.

## WAITING ROOM

All'accesso alla pagina di presentazione della domanda, potrebbe apparire un messaggio di attesa, come da immagine sottostante:

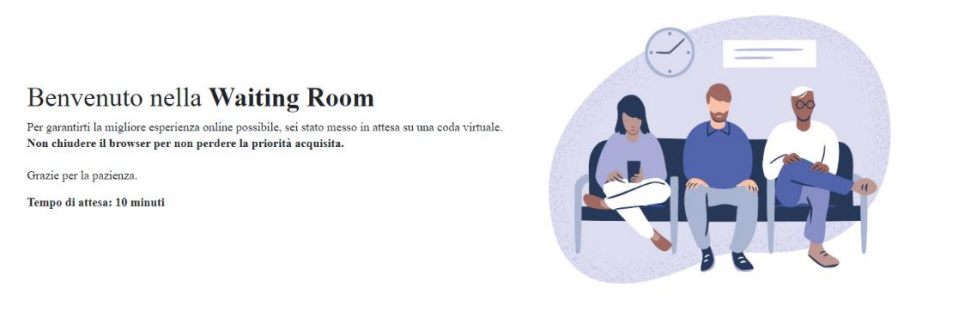

Infatti, in caso di accesso simultaneo alla piattaforma da parte di un numero elevato di utenti, al fine di garantire il miglior servizio possibile, viene creata una "coda virtuale".

Gli utenti accederanno alla compilazione della domanda in base all'ordine di arrivo. Il messaggio mostra il tempo stimato di attesa e la pagina si aggiorna automaticamente.

Si raccomanda di non chiudere il browser o aggiornare la pagina per non perdere la priorità acquisita.

INVITALIA

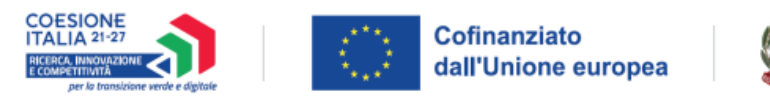

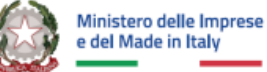

## **COMPILAZIONE E INVIO DELLA DOMANDA**

## Home Page di compilazione domanda

Una volta effettuato l'accesso tramite la modalità definita in precedenza (SPID, CNS o CIE) l'utente (rappresentante legale o delegato alla compilazione) visualizza la pagina di atterraggio della piattaforma.

Nella scrivania personale è possibile visualizzare lo stato della domanda, gestire eventuali azioni di modifica, di cancellazione e di accesso agli *sportelli* successivi, una volta che la domanda sarà stata approvata.

| INVITALIA<br>I                            | La tua scrivania Anagrafica (                                                                                               | e deleghe                                                                                        |                                                                                             |                                               | Ģ                                      | Parla con noi                       |
|-------------------------------------------|----------------------------------------------------------------------------------------------------|--------------------------------------------------------------------------------------------------|---------------------------------------------------------------------------------------------|-----------------------------------------------|----------------------------------------|-------------------------------------|
| (i) Mini<br>29/01.<br>8 aprik<br>legislar | <b>i Contratti di Svilup</b><br>1/2025 - Lo sportello per la con<br>le 2025. Le agevolazioni in esar<br>ativo. n. 123/1998. | <b>po per tecnologie S</b><br>apilazione e la presentazione de<br>ne sono concesse sulla base di | <b>TEP</b><br>Ille domande sarà aperto dalle ore 1<br>procedura valutativa a graduatoria, : | 12.00 del giorno 5 feb<br>secondo quanto stab | braio 2025 fino<br>ilito dall'articolo | alle ore 12:00 d<br>9 5 del decreto |
| .e tue dom                                | Seleziona stato                                                                                                    | ·                                                                                                |                                                                                             | Filtra per Incentivo,                         | , protocollo o im                      | ipresa                              |
| Incentivo                                 | Data creazione                                                                                                    | Protocollo n°                                                                                    | Denominazione                                                                               | Fase                                          | Stato                                  | Azioni                              |
|                                           |                                                                                                    | Non hai ancora                                                                                   | presentato nessuna domanda                                                                  |                                               |                                        |                                     |
|                                           |                                                                                                    |                                                                                                  |                                                                                             |                                               |                                        |                                     |
| Scegli l'in                               | centivo Seleziona                                                                                                    |                                                                                                  | Presenta la domand                                                                          | da 🕜 Istru:                                   | zioni per compilar                     | re la domanda                       |

Per procedere con la presentazione della domanda è necessario selezionare l'incentivo desiderato nella fascia presente della parte inferiore della tabella riepilogativa con lo stato delle domande.

Una volta selezionato l'incentivo, dal 05/02/2025, l'utente può accedere al flusso di compilazione della domanda cliccando su **"Presenta la domanda**". Cliccando, invece, sul pulsante "Istruzioni per compilare la domanda", l'utente può consultare tutti i contenuti di supporto per la compilazione della domanda stessa:

| I<br>INVITALIA La tua scriv | vania Anagrafica e deleghe                                                                                                    |                                                                                                    |                                                                                                    |                                                                                                    |                                                                                                    | Istruzioni per compilare                                                                                                    | ×                                                                                                    |
|-----------------------------|----------------------------------------------------------------------------------------------------|----------------------------------------------------------------------------------------------------|----------------------------------------------------------------------------------------------------|----------------------------------------------------------------------------------------------------|----------------------------------------------------------------------------------------------------|----------------------------------------------------------------------------------------------------|----------------------------------------------------------------------------------------------------|
|                             |                                                                                                    |                                                                                                    |                                                                                                    |                                                                                                    | ione Domanda - Fase 1                                                                                                    | Cite intitudionale dell'insentiue                                                                                                    | -7                                                                                                    |
|                             |                                                                                                    |                                                                                                    |                                                                                                    |                                                                                                    | ione Domanda                                                                                                    | Sito istituzionale dell'incentivo                                                                                                    |                                                                                                    |
|                             |                                                                                                    |                                                                                                    |                                                                                                    |                                                                                                    |                                                                                                    | Altri contenuti utili                                                                                                    |                                                                                                    |
|                             |                                                                                                    |                                                                                                    |                                                                                                    |                                                                                                    |                                                                                                    | Normativa di riferimento 🛛 🖓                                                                                                    |                                                                                                    |
|                             | Seleziona<br>Investimenti settore tessile, mo                                                                                                    | da e accessori                                                                                                    |                                                                                                    |                                                                                                    | Istruzioni pe                                                                                                    |                                                                                                    |                                                                                                    |
|                             | INVITALIA         La tua serie           Materiali di Recupero         Made in Italy - Transizion           Made in Italy - Transizion         Made in Italy - Transizion           Scegli l'Incentivo         Scegli l'Incentivo | INVITALIA         La tua scrivania         Anagrafica e deleghe           Materiali di Recupero         05/11/2024           Made in Italy - Transizione Moda         31/10/2024           Materiali di Recupero         23/10/2024           Scegli Fincentivo         Sterena | INVETALLA         La tua serivania         Anagrafica e deleghe           Materiali di Recupero         05/11/2024           Made in Italy - Transizione Moda         31/10/2024           Materiali di Recupero         23/10/2024           Materiali di Recupero         23/10/2024           Materiali di Recupero         23/10/2024           Scegli l'Incention         Seerena | INVITALIA     La tua sortuenia     Arografica e delegite <ul> <li>Materiali di Recupero</li> <li>O5/11/2024</li> <li>Made in ftaly - Transizione Moda</li> <li>31/10/2024</li> <li>Materiali di Recupero</li> <li>23/10/2024</li> <li>MDR5230000060</li> <li>IMPRESA 1002</li> <li></li></ul> | INVITALIA       La tua sortuenta       Arografica e delegite <ul> <li>Materiali di Recupero</li> <li>O5/11/2024</li> <li>Nuova Ceramica Test</li> <li>Presentaz</li> </ul> Presentaz           Made in ftaly - Transizione Moda         31/10/2024         MDR5230000060         IMPRESA 1002           Materiali di Recupero         23/10/2024         MDR5230000060         IMPRESA 1002           K         C         1         2         3         >         pagina/5            Scegli l'Incentivo <ul> <li>Stelarent</li> <li>Investimenti settore tessile, moda e accessori</li> <li>Presenta la domanda</li> </ul> Presenta la domanda | INVITALIA       La tua sortivania       Anagrafica e deleghe <ul> <li>Materiali di Recupero</li> <li>O5/11/2024</li> <li>Nuova Ceramica Test</li> <li>Presentazione Domanda - Fase</li> </ul> Made in Italy - Transizione Moda       31/10/2024       MDRS230000060       IMPRESA 1002         Materiali di Recupero       23/10/2024       MDRS230000060       IMPRESA 1002         Kateriali di Recupero       23/10/2024       MDRS230000060       IMPRESA 1002         Kateriali di Recupero       23/10/2024       MDRS230000060       IMPRESA 1002         Kateriali di Recupero       23/10/2024       MDRS2300000060       IMPRESA 1002         Kateriali di Recupero       Steinona       Kateriali di Recupero       Kateriali di Recupero         Scegli Fincentivo       Seistrona       Presenta la domanda       O Istruzioni per | INVITALLA La tua sortwanta Anagrafica e delegite <ul> <li>Materiali di Recupero</li> <li>05/11/2024</li> <li>Mora Ceramica Test</li> <li>Presentazione Domanda - Fase</li> <li>Made in tai y - Transizione Moda</li> <li>31/10/2024</li> <li>MDR5230000000</li> <li>IMPRESA 1002</li> </ul> Istruzioni per compilare <ul> <li>Materiali di Recupero</li> <li>23/10/2024</li> <li>MDR5230000000</li> <li>IMPRESA 1002</li> </ul> Istruzioni per compilare <ul> <li>Materiali di Recupero</li> <li>23/10/2024</li> <li>MDR5230000000</li> <li>IMPRESA 1002</li> </ul> Istruzioni per compilare <ul> <li>Scegli li lincentivo</li> <li>Investimenti settore tessile, moda e accessoi</li> <li>Presenta la domanda</li> <li>Istruzioni per compilare</li> </ul> |

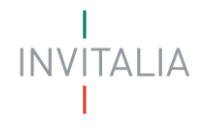

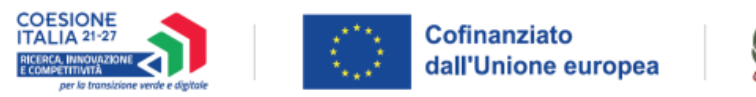

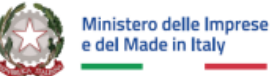

## Informativa Privacy e scelta della tipologia Proponente

Una volta cliccato sul pulsante "Presenta la domanda", l'utente viene reindirizzato alla prima pagina dello Sportello di presentazione. Per poter iniziare a compilare la domanda, l'utente deve leggere attentamente il testo dell'Informativa Privacy fino alla fine (dovrà quindi scorrere il testo fino alla fine). Successivamente l'utente potrà:

- 1. Selezionare il check di "Presa visione";
- 2. Selezionare la tipologia di sportello: in questo caso sarà possibile selezionare solo l'opzione "Presentazione domanda";
- 3. Selezionare la tipologia di proponente tra:
  - a. Soggetto proponente
  - b. Soggetto proponente estero

Una volta selezionata l'opzione di interesse, solo per il Soggetto proponente, il sistema propone all'utente le imprese per le quali è rappresentante legale e/o delegato. L'utente seleziona l'impresa per la quale vuole presentare domanda.

Facendo clic su "Inizia la compilazione", l'utente viene reindirizzato alla prima sezione dello Sportello da compilare.

| Seleziona il proponer | Seleziona il proponente della domanda:<br>Se il proponente non è presente in elenco, aggiungilo dalla sezione <u>Anagrafica e deleghe</u> |                                  |                           |  |  |  |  |
|-----------------------|----------------------------------------------------------------------------------------------------|----------------------------------|---------------------------|--|--|--|--|
| Seleziona             | Denominazione $\psi \uparrow$                                                                                                    | CF impresa $-\downarrow\uparrow$ | Ruolo $~~\psi$ $\uparrow$ |  |  |  |  |
| 0                     | COMMERCIO CARTA                                                                                                    | 11223344555                      | Rappresentante Legale     |  |  |  |  |
| ۲                     | ALFA BETA OVEST                                                                                                    | 33470040164                      | Rappresentante Legale     |  |  |  |  |
|                       |                                                                                                    |                                  |                           |  |  |  |  |
|                       |                                                                                                    |                                  |                           |  |  |  |  |

Se non è presente nessuna impresa registrata nel modulo di Anagrafica e Deleghe, verrà riportato il seguente messaggio di errore:

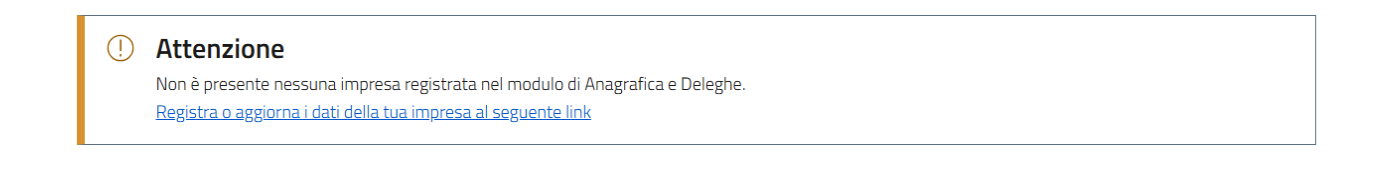

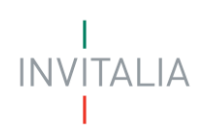

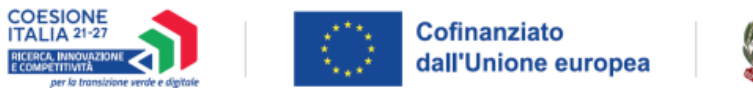

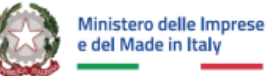

## Compilazione della domanda

Una volta giunti alla prima sezione dello Sportello da compilare, è presente un menu di navigazione verticale sulla parte sinistra della pagina. Questo menu consente all'utente di individuare facilmente le voci da compilare.

Le sezioni di compilazione sono visibili nel menu-colonna di sinistra:

Menu tipologia proponente: "Soggetto proponente"

- Impresa proponente
- Rappresentante legale
- Titolare effettivo
- Firmatario
- Referente da contattare
- Progetto di investimento:
  - Descrizione progetto
  - o Settori
  - o Ambito produttivo
  - $\circ$  Obiettivo
  - o Unità produttiva
  - o Importi
- Invio domanda

| Impresa proponente       |   |
|--------------------------|---|
| Rappresentante legale    |   |
| Titolare effettivo       |   |
| Firmatario               |   |
| Referente da contattare  |   |
| Progetto di investimento | ^ |
| Descrizione progetto     |   |
| Settori                  |   |
| Ambito produttivo        |   |
| Obiettivo                |   |
| Unità produttiva         |   |
| Importi                  |   |
| Invio domanda            |   |

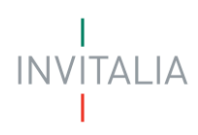

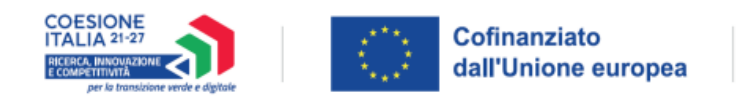

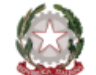

#### Ministero delle Imprese e del Made in Italy

~

#### Menu tipologia proponente: "Soggetto proponente estero"

- Impresa proponente
- Registro di appartenenza
- Rappresentante legale
- Titolare effettivo
- Firmatario
- Referente da contattare
- Progetto di investimento:
  - Descrizione progetto
  - o Settori
  - Ambito produttivo
  - o Obiettivo
  - Unità produttiva
  - o Importi
- Invio domanda

Registro di appartenenza

Impresa proponente

Rappresentante legale

Titolare effettivo

Firmatario

Referente da contattare

Progetto di investimento

Descrizione progetto

Settori

Ambito produttivo

Obiettivo

Unità produttiva

Importi

Invio domanda

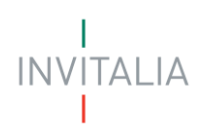

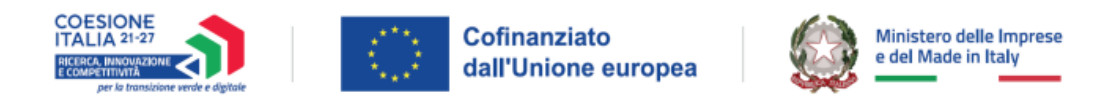

Durante la compilazione della domanda è possibile navigare tra le sezioni disponibili. All'interno di alcuni moduli (come verrà descritto nei paragrafi successivi) e solo nel caso di tipologia proponente "Soggetto Proponente", alcuni campi sono precompilati; si tratta delle informazioni contenute nella visura camerale dell'impresa richiedente l'incentivo.

## Impresa Proponente (per tipologia di proponente: Soggetto proponente)

Il modulo si compone di tre sezioni: Dati anagrafici, Sede legale, Contatti.

| IMPRESA PROPONENTE                                                       |                                            |             |                                      |              |       |
|--------------------------------------------------------------------------|--------------------------------------------|-------------|--------------------------------------|--------------|-------|
| Dati anagrafici                                                          |                                            |             |                                      |              |       |
| Denominazione IMPRESA DI TEST 003                                        |                                            |             | Forma giuridica<br>SOCIETA' PER AZIO | NI           | ~     |
| Codice Fiscale<br>40364170981                                            | Partita IVA<br>40364170981                 |             | Dimensione impresa<br><b>Media</b>   |              | ~     |
|                                                                          |                                            |             |                                      |              |       |
| Codice ATECO primario<br>46.46.10 - Commercio all'ingrosso di medicinali |                                            |             |                                      |              | ~     |
| Sede legale                                                              |                                            |             |                                      |              |       |
| Regione<br>Campania V                                                    | Provincia<br>Napoli                        | ~           | Comune<br>Napoli                     |              | ~     |
| Indirizzo<br>VIA TEST                                                    |                                            | Civico<br>2 |                                      | CAP<br>84126 |       |
| Contatti                                                                 |                                            |             |                                      |              |       |
| PEC O svilupposistemiinformativi@pec.it                                  | Email<br>svilupposistemiinformativi@pec.it |             | Recapito telefonico                  | 0            |       |
|                                                                          |                                            |             |                                      |              | Salva |

Campi richiesti per la sezione Anagrafica impresa:

- Denominazione
- Forma giuridica
- Codice fiscale
- Partita IVA
- Dimensione impresa
- Codice ATECO Primario

Campi richiesti per la sezione Sede legale:

- Regione
- Provincia
- Comune
- Indirizzo
- Civico
- CAP

Campi richiesti per la sezione Contatti:

- Pec
- E-mail

I INVITALIA

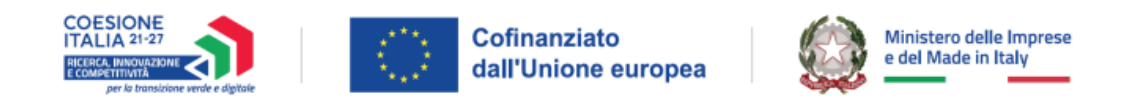

• Recapito telefonico.

## Impresa Proponente (per tipologia di proponente: Soggetto proponente estero)

Il modulo si compone di tre sezioni: Dati anagrafici, Sede legale, Contatti.

| IMPRESA PROPONENTE    |   |                                      |   |                       |       |
|-----------------------|---|--------------------------------------|---|-----------------------|-------|
| Dati anagrafici       |   |                                      |   |                       |       |
| Denominazione         |   |                                      |   | Codice identificativo |       |
| Partita IVA           |   | Forma gluridica<br>SOGGETTO ESTERO Y | , | Dimensione impresa    | ~     |
| Codice ATECO primario |   |                                      |   |                       | ~     |
| Sede legale           |   |                                      |   |                       |       |
| Nazione               | ~ | Indirizzo                            |   |                       |       |
|                       |   |                                      |   |                       |       |
| Contatti              |   |                                      |   |                       |       |
| ① PEC                 | _ | Recapito telefonico                  | _ |                       |       |
|                       |   |                                      |   |                       |       |
|                       |   |                                      |   |                       | Salva |

Campi richiesti per la sezione Anagrafica impresa:

- Denominazione
- Codice identificativo
- Partita IVA
- Forma giuridica (campo pre-popolato con "Soggetto Estero")
- Dimensione impresa
- Codice ATECO Primario

Campi richiesti per la sezione Sede legale:

- Nazione
- Indirizzo

Campi richiesti per la sezione Contatti:

- Pec
- Recapito telefonico

Nota Bene: Per questa sezione non è prevista la possibilità di delegare alla compilazione. Pertanto, il compilatore della domanda dovrà essere in possesso di identità digitale.

INVITALIA

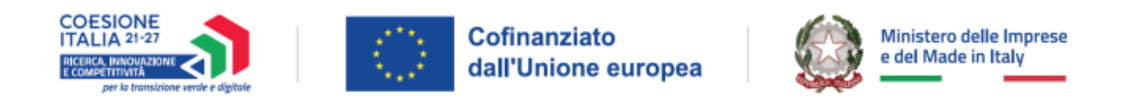

## Registro di appartenenza (per tipologia di proponente: Soggetto proponente estero)

Il modulo si compone di un'unica sezione data dal campo di libera compilazione come mostrato in figura, nel quale l'utente dovrà inserire il nome del Registro equivalente al registro delle imprese cui è iscritta l'impresa proponente.

| REGISTRO DI APPARTENENZA                                                     |       |
|------------------------------------------------------------------------------|-------|
| Riporta il nome dell'omologo registro delle imprese cui appartiene l'impresa |       |
|                                                                              |       |
|                                                                              | _     |
|                                                                              | Salva |

## Rappresentante Legale (per tipologia di proponente: Soggetto proponente)

Il modulo si compone di due sezioni: Dati anagrafici e Contatti

| RAPPRESENTANTE LEGALE |                      |                             |
|-----------------------|----------------------|-----------------------------|
| Dati anagrafici       |                      | G Compila con I'lD digitale |
| Nome                  | Cognome              | Data di nascita             |
|                       |                      |                             |
|                       |                      |                             |
| Luogo di nascita      | Sesso Codice fiscale |                             |
|                       |                      |                             |
|                       |                      |                             |
| Contatti              |                      |                             |
| Email                 | Recapito telefonico  |                             |
|                       |                      |                             |
|                       |                      |                             |
|                       |                      | Satva                       |
|                       |                      |                             |

Campi richiesti per la sezione Dati Anagrafici:

- Nome (importato automaticamente dalla visura camerale e di sola lettura)
- Cognome (importato automaticamente dalla visura camerale e di sola lettura)
- Data di nascita (importato automaticamente dalla visura camerale e di sola lettura)
- Luogo di nascita (importato automaticamente dalla visura camerale e di sola lettura)
- Sesso (importato automaticamente dalla visura camerale e di sola lettura)
- Codice fiscale (importato automaticamente dalla visura camerale e di sola lettura)

Campi richiesti per la sezione Contatti:

- E-mail
- Recapito telefonico

**Nota bene**: l'utente ha la possibilità di cliccare su "Compila con l'ID digitale" nella parte in alto a destra del modulo, per importare i dati dalla propria identità digitale e compilare in automatico i campi non già precompilati dalla visura camerale. Si specifica, tuttavia, che **se il compilatore della domanda è un delegato, i dati che il** 

INVITALIA

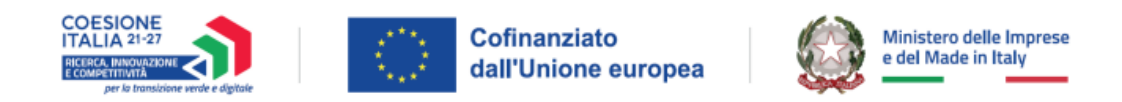

#### sistema leggerà saranno quelli dell'identità digitale del delegato e non del Rappresentante legale.

## Rappresentante Legale (per tipologia di proponente: Soggetto proponente estero)

Il modulo si compone di due sezioni: Dati anagrafici e Contatti

|                             | A Compila con l'1D diri                                          | itale                                                                                                    |
|-----------------------------|------------------------------------------------------------------|----------------------------------------------------------------------------------------------------|
|                             |                                                                  |                                                                                                    |
| Correspond                  | Nazione di cittadiganza                                          |                                                                                                    |
| Cognome                     |                                                                  | <u> </u>                                                                                                    |
|                             | Data di nascita                                                  |                                                                                                    |
| Altro codice identificativo | gg/mm/aaaa                                                       |                                                                                                    |
|                             |                                                                  |                                                                                                    |
| Sesso 🗸                     |                                                                  |                                                                                                    |
|                             |                                                                  |                                                                                                    |
|                             |                                                                  |                                                                                                    |
|                             |                                                                  |                                                                                                    |
| Recapito telefonico         |                                                                  |                                                                                                    |
|                             |                                                                  |                                                                                                    |
|                             |                                                                  | Salva                                                                                                    |
|                             | Cognome Altro codice identificativo Sesso    Recapito telefonico | Cognome       Nazione di cittadinanza         Altro codice identificativo       Data di nascha         Sesso |

Campi richiesti per la sezione Dati Anagrafici:

- Nome
- Cognome
- Nazione di cittadinanza
- In possesso di codice fiscale italiano (flag opzionale)
- Altro codice identificativo
- Data di nascita
- Luogo di nascita
- Sesso

Campi richiesti per la sezione Contatti:

- E-mail
- Recapito telefonico

Nota Bene: Per questa sezione non è prevista la possibilità di delegare alla compilazione. Pertanto, il compilatore della domanda dovrà essere in possesso di identità digitale.

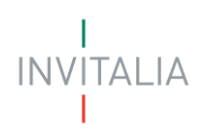

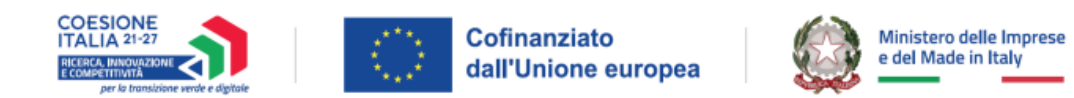

## **Titolare Effettivo**

Il modulo si compone di un'unica sezione comprendente i seguenti dati:

Nota Bene: *in caso di Soggetto proponente estero*, i campi previsti saranno i medesimi mostrati nel suddetto paragrafo. Inoltre, in caso di Soggetto proponente estero non è prevista la possibilità di delegare alla compilazione. Pertanto, il compilatore della domanda dovrà essere in possesso di identità digitale.

|         |                    | G                                 | Compila con l'ID digitale             |
|---------|--------------------|-----------------------------------|---------------------------------------|
| Lognome |                    | Data di nascita<br>gg/mm/aaaa     |                                       |
| cognome |                    | 55,1111,4004                      |                                       |
|         |                    |                                   |                                       |
| Sesso V | Codice fiscale     |                                   | -                                     |
|         |                    |                                   |                                       |
|         |                    |                                   |                                       |
|         | Cognome<br>Sesso 🗸 | Cognome<br>Sesso v Codice Fiscale | Cognome Data di nascita<br>gg/mm/aaaa |

- Nome
- Cognome
- Data di nascita
- Luogo di nascita
- Sesso
- Codice fiscale

Nota bene: l'utente ha la possibilità di cliccare su "Compila con l'ID digitale" nella parte in alto a destra del modulo, per importare i dati dalla propria identità digitale. Si specifica, tuttavia, che se il compilatore della domanda è un delegato, i dati che il sistema leggerà saranno quelli dell'identità digitale del delegato e non del Rappresentante legale.

INVITALIA

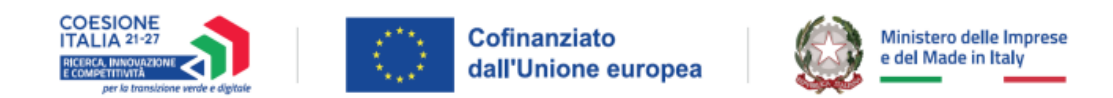

## Firmatario

Il modulo si compone di un'unica sezione comprendente i seguenti dati:

Nota Bene: *in caso di Soggetto proponente estero*, i campi previsti saranno i medesimi mostrati nel suddetto paragrafo. Inoltre, in caso di Soggetto proponente estero non è prevista la possibilità di delegare alla compilazione. Pertanto, il compilatore della domanda dovrà essere in possesso di identità digitale.

| FIRMATARIO                                                                                                    |                                                                       |   |         |                           |
|----------------------------------------------------------------------------------------------------|-----------------------------------------------------------------------|---|---------|---------------------------|
| IMPORTANTE      Il firmatario della domanda deve coincidere con il rappresentante legale dell'impresa o con un | suo procuratore (in tal caso allegare Procura nella sezione allegati) |   |         | Compila con l'10 digitale |
| In qualità di                                                                                                  | Nome                                                                  |   | Cognome |                           |
| Data di nascita<br>gg/mm/aaaa                                                                                  | Luogo di nascita                                                      | ~ | Sesso   | ~                         |
| Codice fiscale                                                                                                 | -                                                                     |   |         |                           |
|                                                                                                    |                                                                       |   |         | Salva                     |

- In qualità di: scegliere tra "Rappresentante Legale" o "Procuratore"
- Nome
- Cognome
- Data di nascita
- Luogo di nascita
- Sesso
- Codice fiscale

Nota bene: l'utente ha la possibilità di cliccare su "Compila con l'ID digitale" nella parte in alto a destra del modulo, per importare i dati dalla propria identità digitale. Si specifica, tuttavia, che se il compilatore della domanda è un delegato, i dati che il sistema leggerà saranno quelli dell'identità digitale del delegato e non del Rappresentante legale.

Nota bene: Il firmatario della domanda deve coincidere con il rappresentante legale dell'impresa o con un suo procuratore (in tal caso allegare Procura nella sezione allegati).

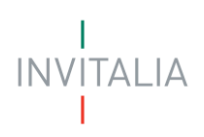

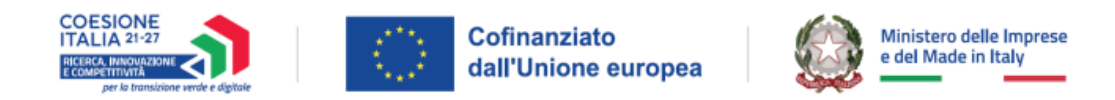

### Referente da contattare

Il modulo si compone di due sezioni: Dati anagrafici e Contatti

Nota Bene: *in caso di Soggetto proponente estero*, i campi previsti saranno i medesimi mostrati nel suddetto paragrafo. Inoltre, in caso di Soggetto proponente estero non è prevista la possibilità di delegare alla compilazione. Pertanto, il compilatore della domanda dovrà essere in possesso di identità digitale.

| REFERENTE DA CONTATTARE |                     |                |                               |                             |
|-------------------------|---------------------|----------------|-------------------------------|-----------------------------|
|                         |                     |                |                               | • Compila con l'ID digitale |
| Dati anagrafici         |                     |                |                               |                             |
| Nome                    | Cognome             |                | Data di nascita<br>gg/mm/aaaa | -                           |
|                         |                     |                |                               |                             |
| Luogo di nascita 🗸      | Sesso               | Codice fiscale |                               |                             |
|                         |                     |                |                               |                             |
| Contatti                |                     |                |                               |                             |
| Email                   | Recapito telefonico |                |                               |                             |
|                         |                     |                |                               |                             |
|                         |                     |                |                               | Salva                       |

Campi richiesti per la sezione Dati Anagrafici:

- Nome
- Cognome
- Data di nascita
- Luogo di nascita
- Sesso
- Codice fiscale

Campi richiesti per la sezione Contatti

- E-mail
- Recapito telefonico

Nota bene: l'utente ha la possibilità di cliccare su "Compila con l'ID digitale" nella parte in alto a destra del modulo, per importare i dati dalla propria identità digitale. Si specifica, tuttavia, che se il compilatore della domanda è un delegato, i dati che il sistema leggerà saranno quelli dell'identità digitale del delegato e non del Rappresentante legale.

INVITALIA

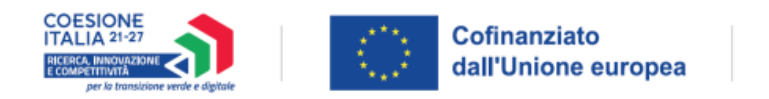

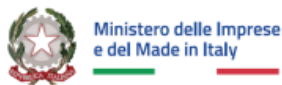

## Progetto di investimento

Il modulo è il medesimo per entrambe le tipologie di proponente e si compone delle seguenti sotto-sezioni da compilare:

- Descrizione progetto
- o Settori
- o Ambito produttivo
- o Obiettivo
- o Unità produttiva
- o Importi

# Nota Bene: *in caso di Soggetto proponente estero*, i campi previsti saranno i medesimi mostrati nel suddetto paragrafo.

#### 1. Descrizione progetto

Il modulo si compone dei seguenti campi da compilare:

- Titolo del progetto (campo in sola lettura pre-compilato)
- Descrizione del Progetto (sezione in cui fornire una sintetica descrizione del progetto di investimento)
- Codice Ateco: nell'elenco sono presenti solo gli ATECO per la partecipazione all'incentivo.

| DESCRIZIONE PROGETTO       |              |
|----------------------------|--------------|
|                            |              |
| Titolo del Progetto        |              |
| Mini Contratto Di Sviluppo |              |
|                            |              |
|                            |              |
| Descrizione del Progetto   |              |
|                            |              |
|                            |              |
|                            | 0/255        |
|                            |              |
|                            |              |
| Codice Ateco               | $\checkmark$ |
|                            |              |
|                            |              |
|                            |              |
|                            |              |
|                            | Salva        |
|                            |              |

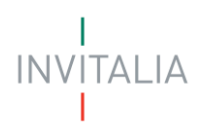

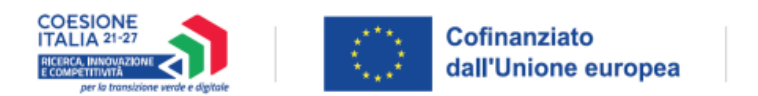

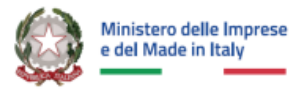

#### 2. Settori

Il modulo si compone di campi da indicare tramite selezione multipla di una o più opzioni tra le seguenti:

- Tecnologie digitali e innovazione delle tecnologie deeptech
- Tecnologie pulite ed efficienti sotto il profilo delle risorse, incluse le tecnologie a zero emissioni nette
- Biotecnologie, compresi i medicinali inclusi nell'elenco dell'unione medicinali critici

| SETTORI DEL PROGETTO DI INVESTIMENTO                                                                                                    |       |
|----------------------------------------------------------------------------------------------------|-------|
| Seleziona uno o più settori relativi al tuo progetto di investimento                                                                                                    |       |
| <ul> <li>Tecnologie digitali e innovazione delle tecnologie deeptech</li> <li>Tecnologie pulite ed efficienti sotto il profilo delle risorse, incluse le tecnologie a zero emissioni nette</li> <li>Blotecnologie, compresi i medicinali inclusi nell'elenco dell'Unione dei medicinali critici</li> </ul> |       |
|                                                                                                    | Salva |

#### 3. Ambito produttivo

La sezione si compone di una tabella riepilogativa data dalle seguenti informazioni:

- Ambito produttivo
- Dettaglio dell'ambito produttivo

Inizialmente, la tabella apparirà vuota se non è stato inserito alcun ambito produttivo.

| Ambito produttivo $\downarrow \uparrow$ | Dettaglio dell'ambito produttivo $\ \downarrow \uparrow$ | Azioni |
|-----------------------------------------|----------------------------------------------------------|--------|
|                                         | Nessun elemento inserito                                 |        |
| 🕀 Aggiungi ambito produttivo            |                                                          |        |

Sarà possibile dunque inserire un ambito produttivo tramite apposito pulsante "Aggiungi ambito produttivo".

Successivamente, sarà possibile compilare i seguenti campi:

- Ambito produttivo: scelta tra le seguenti opzioni
  - a.1) tecnologie riportate in allegato I del decreto;
  - o a.2) medicinali riportati in allegato II del decreto;
  - o a.3) materie prime critiche riportate in allegato III del decreto;
  - o a.4) componenti e i macchinari specifici
  - a.5) servizi essenziali e specifici per la fabbricazione dei prodotti di cui alle lettere a.1) e
     a.2), come individuati in allegato IV del Decreto

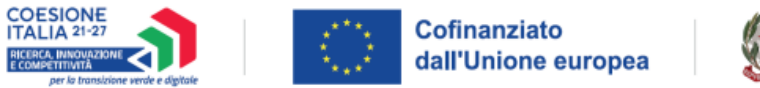

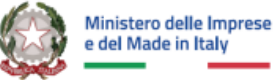

- **Dettaglio dell'ambito produttivo**: abilitato solo dopo la compilazione del campo precedente *"Ambito produttivo".* La scelta potrà essere effettuata sulla base della tipologia di ambito produttivo selezionato. In particolare:
  - Se "Ambito produttivo" = "a.1) tecnologie riportate in allegato I del decreto" allora l'utente potrà scegliere tra le tecnologie critiche ammissibili alle agevolazioni presenti nell'Allegato I del Decreto

| AMBITO PRODUTTIVO DEL PROGETTO DI INVESTIMENTO                                                                                                    |       |
|----------------------------------------------------------------------------------------------------|-------|
| IMPORTANTE  Il campo Dettogio dell'ombito produttivo conterrà valori distinti sulla base della selezione effettuata nel campo Ambito produttivo.                                                                                                    |       |
| m particulare:<br>• Per l'ambito produttivo a.1, verrà visualizzato l'elenco delle categorie di medicinali critici ammissibili alle agevolazioni, come riportato nell'allegato i del Decreto<br>• Per l'ambito produttivo a.2, verrà visualizzato l'elenco delle categorie di medicinali critici. Solo per questo ambito, verranno anche visualizzati due ulteriori elenchi, che permettono di dettagiare ulteriormente i medicinali critici ammissibili alle agevolazioni, come riportato nell'allegato II del<br>Decreto<br>• Per l'ambito produttivo a.3, verrà visualizzato l'elenco delle materie prime ammissibili alle agevolazioni, come riportato nell'allegato II del Decreto<br>• Per l'ambito produttivo a.4, verranno sucalizzato i due possibili utilizzi alternativi delle componente i dei matchinari specifici<br>• Per l'ambito produttivo a.5, verrà visualizzato l'elenco dei servizi critici ammessi alle agevolazioni, come riportato nell'allegato IV del Decreto |       |
| Ambito produttivo a.1) tecnologie riportate in allegato I del Decreto                                                                                                    | -     |
| Dettaglio dell'ambito produttivo                                                                                                    | ·     |
| Indietro                                                                                                    | 5alva |
| • Se "Ambito produttivo" = "a.2) medicinali riportati in allegato II del decreto" allora l'uten                                                                                                    | te    |

- Se "Ambito produttivo" = "a.2) medicinali riportati in allegato II del decreto" allora l'utente potrà scegliere una delle macro-voci presenti nell'elenco dei medicinali critici dell'Allegato II del Decreto e successivamente compilare i seguenti campi
  - Categoria medicinali ammissibili: voci presenti nell'elenco dei medicinali critici dell'Allegato II del Decreto
  - Medicinali critici ammissibili: voci presenti nell'elenco dei medicinali critici dell'Allegato II del Decreto

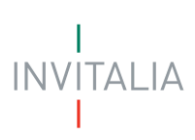

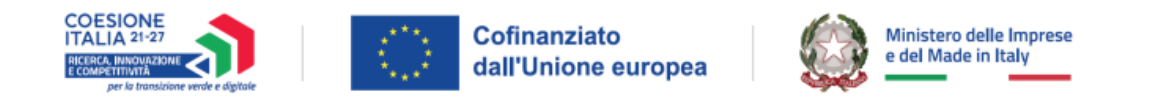

| AMBITO PRODUTTIVO DEL PROGETTO DI INVESTIMENTO                                                                                                    |
|----------------------------------------------------------------------------------------------------|
| It campo Dettaglo dell'ambito produttivo conternà valori distinti sulla base della selezione effettuata nel campo Ambito produttivo. In particolare It campo Dettaglo dell'ambito produttivo conternà valori distinti sulla base della selezione effettuata nel campo Ambito produttivo. In particolare Per l'ambito produttivo a 1, verrà visualizzato l'elenco delle tecnologie critiche ammissibili alle agevolazioni, come riportato nell'allegato II del Decreto Per l'ambito produttivo a 2, verrà visualizzato l'elenco delle materie prime ammissibili alle agevolazioni, come riportato nell'allegato II del Decreto Per l'ambito produttivo a 3, verrà visualizzato l'elenco delle materie prime ammissibili alle agevolazioni, come riportato nell'allegato II del Decreto Per l'ambito produttivo a 3, verrà visualizzato l'elenco delle materie prime ammissibili alle agevolazioni, come riportato nell'allegato II del Decreto Per l'ambito produttivo a 3, verrà visualizzato l'elenco del servisi critici ammissibili alle agevolazioni, come riportato nell'allegato II del Decreto Per l'ambito produttivo a 3, verrà visualizzato l'elenco del servisi critici ammissibili alle agevolazioni, come riportato nell'allegato II del Decreto Per l'ambito produttivo a 3, verrà visualizzato l'elenco del servisi critici ammissibili alle agevolazioni, come riportato nell'allegato II del Decreto Per l'ambito produttivo a 3, verrà visualizzato l'elenco dei servisi critici ammissibili alle agevolazioni, come riportato nell'allegato II del Decreto Per l'ambito produttivo a 3, verrà visualizzato l'elenco dei servisi critici ammissibili alle agevolazioni, come riportato nell'allegato II del Decreto Per l'ambito produttivo a 5, verrà visualizzato l'elenco dei servisi critici ammissibili alle agevolazioni, come riportato nell'allegato IV del Decreto Per l'ambito produttivo a 5, verrà visualizzato l'elenco dei servisi critici ammissibili alle agevolazioni, come riportato nell'allegato IV del Decreto Perimo dei della della decreto Perimo dei de decreto Perimo dei del |
| Ambito produttivo a.2) medicinali riportati in allegato II del Decreto  Dettaglio dell'ambito produttivo                                                                                                    |
| Categoria medicinali ammissibili Medicinali critici ammissibili                                                                                                    |
| Indietro Salva                                                                                                    |

 Se "Ambito produttivo" = "a.3) materie prime critiche riportate in allegato III del decreto" allora l'utente potrà scegliere una delle materie prime critiche ammissibili al finanziamento presenti nell'Allegato III del Decreto

| AMBITO PRODUTTIVO DEL PROGETTO DI INVESTIMENTO                                                                                                    |     |
|----------------------------------------------------------------------------------------------------|-----|
|                                                                                                    |     |
|                                                                                                    | ٦   |
| II campo Detoglio dell'ombito produttivo conternà valori distinti sulla base della selezione effettuata nel campo Ambito produttivo.                                                                                                    |     |
| In particulare:                                                                                                    |     |
| <ul> <li>Per l'ambito produttivo a.1, verrà visualizzato l'elenco delle tecnologie critiche ammissibili alle agevolazioni, come riportato nell'allegato I del Decreto</li> <li>Per l'ambito produttivo a.2, verrà visualizzato l'elenco delle categorie di medicinai critici. Solo per questo ambito, verrano anche visualizzati due ulteriori elenchi, che permettono di dettagilare ulteriormente i medicinali critici ammissibili alle agevolazioni, come riportato nell'allegato II del Decreto</li> <li>Per l'ambito produttivo a.3, verrà visualizzato l'elenco delle materio prime ammissibili alle agevolazioni, come riportato nell'allegato II del Decreto</li> <li>Per l'ambito produttivo a.4, verrà visualizzato l'elenco delle materio prime ammissibili alle agevolazioni, come riportato nell'allegato II del Decreto</li> <li>Per l'ambito produttivo a.5, verrà visualizzato l'elenco del eservito ritici ammessi alle agevolazioni, come riportato nell'allegato II del Decreto</li> <li>Per l'ambito produttivo a.5, verrà visualizzato l'elenco del eservito ritici ammessi alle agevolazioni, come riportato nell'allegato II del Decreto</li> <li>Per l'ambito produttivo a.5, verrà visualizzato l'elenco del eservito ritici ammessi alle agevolazioni, come riportato nell'allegato II del Decreto</li> </ul> |     |
| Ambito produttivo<br>a.3) materie prime critiche riportate in allegato III del Decreto                                                                                                    |     |
| Dettaglio dell'ambito produttivo                                                                                                    |     |
| Indietro                                                                                                    | Iva |

- Se "Ambito produttivo" = "a.4) componenti e macchinari specifici" allora l'utente potrà selezionare una delle seguenti voci:
  - "Utilizzati per la produzione delle biotecnologie, compresi i medicinali critici, di cui alla lettera a.2)"
  - "Utilizzati per la produzione delle tecnologie di cui alla lettera a.1)"

INVITALIA

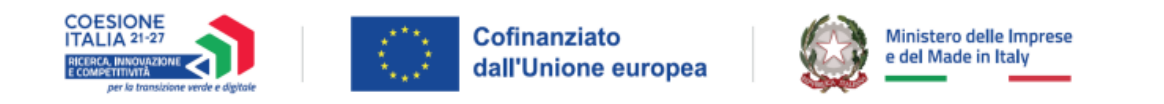

| AMBITO PRODUTTIVO DEL PROGETTO DI INVESTIMENTO                                                                                                    |       |
|----------------------------------------------------------------------------------------------------|-------|
|                                                                                                    |       |
| II campo Dettogio dell'ambito produttivo conterrà valori distinti sulla base della selezione effettuata nel campo Ambito produttivo.                                                                                                    |       |
| In particolare:                                                                                                    |       |
| <ul> <li>Per l'ambito produttivo a 1, verrà visualizzato l'elenco delle tecnologie critiche ammissibili alle agevolazioni, come riportato nell'allegato I del Decreto</li> <li>Per l'ambito produttivo a 2, verrà visualizzato l'elenco delle tategiore di medicinali critici. Solo per questo ambito, verranno anche visualizzati due ulteriori elenchi, che permettono di dettagliare ulteriormente i medicinali critici ammissibili alle agevolazioni, come riportato nell'allegato II del Decreto</li> <li>Per l'ambito produttivo a 3, verrà visualizzato l'elenco delle materio prime ammissibili alle agevolazioni, come riportato nell'allegato II del Decreto</li> <li>Per l'ambito produttivo a 3, verrà visualizzato l'elenco delle materio prime ammissibili alle agevolazioni, come riportato nell'allegato II del Decreto</li> <li>De l'ambito produttivo a 4, verrà visualizzato l'elenco delle materio prime ammissibili alle agevolazioni, come riportato nell'allegato II del Decreto</li> </ul> |       |
| - Fer l'amoto produttivo a. 4, verranno visualizzati l'ou possibili utilizza atemativi delle componente e del macchinari specinici     - Per l'ambito produttivo a.5, verrà visualizzato l'elenco dei servizi critici ammessi alle agevolazioni, come riportato nell'allegato IV del Decreto                                                                                                    |       |
| Ambito produttivo<br>a.4) componenti e i macchinari specifici                                                                                                    | ~     |
|                                                                                                    |       |
|                                                                                                    | -     |
| Indietro                                                                                                    | Salva |

Se "Ambito produttivo" = a.5) servizi essenziali e specifici per la fabbricazione dei prodotti di cui alle lettere a.1) e a.2), come individuati in allegato IV del decreto" allora l'utente potrà scegliere uno sei servizi critici ammissibili al finanziamento presenti nell'Allegato IV del Decreto.

| AMBITO PRODUTTIVO DEL PROGETTO DI INVESTIMENTO                                                                                                    |       |
|----------------------------------------------------------------------------------------------------|-------|
|                                                                                                    |       |
| © IMPORTANTE                                                                                                    |       |
| Il campo Dettoglio dell'ambito produttivo conterrà valori distinti sulla base della selezione effettuata nel campo Ambito produttivo.                                                                                                    |       |
| In particolare:                                                                                                    |       |
| <ul> <li>Per l'ambito produttivo a.1, verrà visualizzato l'elenco delle tecnologie critiche ammissibili alle agevolazioni, come riportato nell'allegato I del Decreto</li> <li>Per l'ambito produttivo a.2, verrà visualizzato l'elenco delle tategorie di medicinali critici. Solo per questo ambito, verranno anche visualizzati due ulteriori elenchi, che permettono di dettagliare ulteriormente i medicinali critici ammissibili alle agevolazioni, come riportato nell'allegato II del Decreto</li> <li>Per l'ambito produttivo a.3, verrà visualizzato l'elenco delle materie prime ammissibili alle agevolazioni, come riportato nell'allegato II del Decreto</li> <li>Per l'ambito produttivo a.4, vernanno visualizzato i delenco delle materie prime ammissibili alle agevolazioni, come riportato nell'allegato II del Decreto</li> <li>Per l'ambito produttivo a.4, vernanno visualizzato i delenco del servizi critici ammessi alle agevolazioni, come riportato nell'allegato IV del Decreto</li> <li>Per l'ambito produttivo a.5, verrà visualizzato l'elenco del servizi critici ammessi alle agevolazioni, come riportato nell'allegato IV del Decreto</li> <li>Per l'ambito produttivo a.5, verrà visualizzato l'elenco del servizi critici ammessi alle agevolazioni, come riportato nell'allegato IV del Decreto</li> </ul> | 4     |
| Ambito produttivo<br>a.5) servizi essenziali e specifici per la fabbricazione dei prodotti di cui alle lettere a.1) e a.2), riportati in allegato IV del Decreto                                                                                                    | ~     |
| Dettaglio dell'ambito produttivo                                                                                                    | ~     |
|                                                                                                    |       |
| Indietro                                                                                                    | Salva |

Dopo aver aggiunto l'ambito produttivo desiderato, questo apparirà nella tabella riepilogativa iniziale. Inoltre, all'interno della tabella saranno disponibili le azioni di modifica dati dell'ambito inserito e l'eliminazione dello stesso.

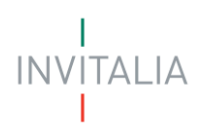

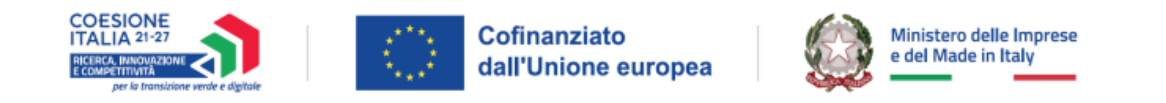

| AMBITO PRODUTTIVO DEL PROGETTO DI INVESTIMENTO                                                                                                    |                                                                            |            |
|----------------------------------------------------------------------------------------------------|----------------------------------------------------------------------------|------------|
| IMPORTANTE  Il campo Dettoglio dell'ambito produttivo conterrà valori distinti sulla base della selezione effettuata nel campo Ambito produttivo. In particolare:  Per l'ambito produttivo a.1, verà visualizzato l'elenco delle tecnologie critiche ammissibili alle agevolazioni, come riportato nell'allegato I del Decreto Per l'ambito produttivo a.2, verà visualizzato l'elenco delle materie prime ammissibili alle agevolazioni, come riportato nell'allegato I del Decreto Per l'ambito produttivo a.3, verà visualizzato l'elenco delle materie prime ammissibili alle agevolazioni, come riportato nell'allegato I del Decreto Per l'ambito produttivo a.3, verà visualizzato l'elenco delle materie prime ammissibili alle agevolazioni, come riportato nell'allegato II del Decreto Per l'ambito produttivo a.3, verà visualizzato l'elenco delle materie prime ammissibili alle agevolazioni, come riportato nell'allegato II del Decreto Per l'ambito produttivo a.4, verà visualizzato l'elenco delle materie prime ammissibili alle agevolazioni, come riportato nell'allegato II del Decreto Per l'ambito produttivo a.4, verà visualizzato l'elenco delle materie prime ammissibili alle agevolazioni, come riportato nell'allegato II del Decreto Per l'ambito produttivo a.9, verà visualizzato l'elenco delle materie prime ammissibili alle agevolazioni, come riportato nell'allegato II del Decreto Per l'ambito produttivo a.9, verà visualizzato l'elenco delle materie prime ammissibili alle agevolazioni, come riportato nell'allegato II del Decreto Per l'ambito produttivo a.9, verà visualizzato l'elenco delle materie prime ammissibili alle agevolazioni, come riportato nell'allegato II del Decreto Per l'ambito produttivo a.9, verà visualizzato l'elenco delle materie prime ammissibili alle agevolazioni, come riportato nell'allegato II del Decreto Per l'ambito produttivo a.9, verà visuano nell'allegato II dell'ordente dell'encomente dell'encomente dell'encomente dell'encomente della materio rinordenti verettori | jicinali critici ammissibili alle agevolazioni, come riportato nell'allega | sto li del |
| Per l'ambito produttivo a.5, verrà visualizzato l'elenco dei servizi critici ammessi alle agevolazioni, come riportato nell'allegato IV dei Decreto                                                                                                    |                                                                            |            |
|                                                                                                    |                                                                            |            |
| Ambito produttivo 🕹 🕆                                                                                                    | Dettaglio dell'ambito produttivo 🕹 🕆                                       | Azioni     |
| a.5) servizi essenziali e specifici per la fabbricazione dei prodotti di cui alle lettere a.1) e a.2), come individuati in allegato IV del Decreto                                                                                                    | b) servizi di cloud/edge computing                                         | e 🖻        |
| • Agglungi ambito produttivo                                                                                                    |                                                                            |            |

#### 4. Obiettivo

Il modulo si compone di un'unica sezione comprendente un campo con menu a tendina con una sola possibilità di selezione, con valori previsti dall'art 5 comma 4 del Decreto:

- Creazione di una nuova unità produttiva
- Ampliamento della capacità di produzione di un'unità produttiva esistente
- Riconversione di un'unità produttiva esistente
- Ristrutturazione di un'unità produttiva esistente

| OBIETTIVO DEL PROGETTO DI INVESTIMENTO                                    |          |
|---------------------------------------------------------------------------|----------|
| Seleziona l'oblettivo dei tuo progetto di investimento                    | ~        |
| () Campo obbligatorio<br>Creazione di una nuova unità produttiva          | <b>A</b> |
| Ampliamento della capacità di produzione di un'unità produttiva esistente |          |
| Riconversione di un'unità produttiva esistente                            | •        |
|                                                                           |          |

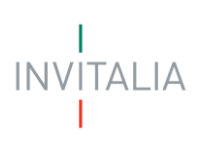

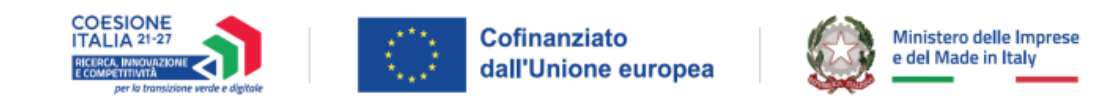

#### 4. Unità produttiva

La sezione si compone di una tabella riepilogativa data dalle seguenti informazioni:

- Regione
- Provincia
- Comune
- Indirizzo

Inizialmente, la tabella apparirà vuota se non è stata inserita alcuna unità.

#### UNITÀ PRODUTTIVA

| Regione 📣 🕆                         | Provincia U 🕆 | Comune 🔱 🕆 | Indirizzo 🔱 🕆 | Azioni |  |
|-------------------------------------|---------------|------------|---------------|--------|--|
| Non hai ancora aggiunto alcuna sede |               |            |               |        |  |
| 🕂 Aggiungi Sede                     |               |            |               |        |  |

Alla pressione del pulsante "Aggiungi Sede" verranno riportati i campi di cui si compone il modulo:

- Regione
- Provincia (Compilabile solo dopo aver popolato il campo "Regione")
- Comune (Compilabile solo dopo aver popolato il campo "Provincia")
- Indirizzo
- Numero Civico
- Cap

| UNITÀ PRODU | JTTIVA |           |        |        |       |
|-------------|--------|-----------|--------|--------|-------|
| Regione     | ~      | Provincia | ~      | Comune | ~     |
| Indirizzo   |        |           | Civico | САР    |       |
| Indietro    |        |           |        |        | Salva |

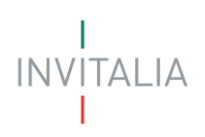

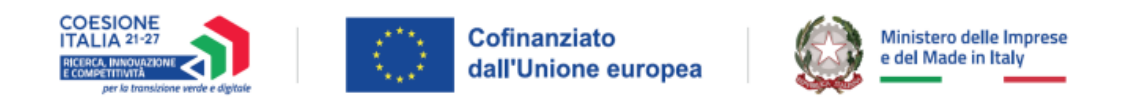

Dopo aver aggiunto l'unità produttiva desiderata, questa apparirà nella tabella riepilogativa iniziale. Inoltre, all'interno della tabella saranno disponibili le azioni di modifica dati dell'unità inserita e l'eliminazione della stessa.

| Regione UA | Provincia 🗸 🕆 | Comune 🖖 🕆       | Indirizzo $\downarrow \uparrow$ | Azioni |
|------------|---------------|------------------|---------------------------------|--------|
| Campania   | Avellino      | Altavilla Irpina | via test                        | e 🗎    |

Nota Bene: Sarà possibile inserire una sola sede la cui ubicazione ricade all'interno di una delle Regioni target indicate dal Decreto.

#### 5. Importi

La sezione si compone di due tab: "Acquisto e costruzione di immobilizzazioni" e "Totale piano".

| IMPORTI                                                                                                    |                                                                                                    |                                                                                                    |
|----------------------------------------------------------------------------------------------------|----------------------------------------------------------------------------------------------------|----------------------------------------------------------------------------------------------------|
| Come previsto dall'art.6 comma 1 del Decreto, di seguito vengono indicate le s                                                                                                   | pese ammissibili:                                                                                                    |                                                                                                    |
| a) suolo aziendale e sue sistemazioni, nei limiti del 10 per cento del complessi                                                                                                 | vo investimento produttivo ammissibile;                                                                               |                                                                                                    |
| b) opere murarie e assimilate, nei limiti del 40 per cento del complessivo inves                                                                                                 | timento produttivo ammissibile;                                                                                       |                                                                                                    |
| <li>c) macchinari, impianti e attrezzature varie, nuovi di fabbrica. Rientrano in tale<br/>soddisfare i fabbisogni dell'unità produttiva oggetto di intervento e dimension.</li> | categoria le spese per la realizzazione di impianti per la produzione di energia<br>ati alle esigenze della medesima; | da fonti rinnovabili o di impianti di cogenerazione (ad eccezione delle connesse opere murarie) destinati a    |
| <ul> <li>d) programmi informatici, brevetti, licenze, know-how e conoscenze tecniche r<br/>complessivo ammissibile;</li> </ul>                                                   | ion brevettate concernenti nuove tecnologie di prodotti e processi produttivi;                                        | per le imprese di grandi dimensioni tali spese sono ammissibili fino al 50 per cento dell'investimento         |
| Inoltre, come previsto dall'art. 6 comma 4, per le sole PMI sono altresì ammiss<br>medesimo.                                                                                     | ibili le spese relative a consulenze connesse alla realizzazione del piano di inv                                     | estimenti, nella misura massima del 4 per cento dell'importo complessivo ammissibile del piano di investimenti |
| Acquisto e costruzione di i                                                                                                    | nmobilizzazioni                                                                                                    | Totale Piano                                                                                                   |
| Acquisto e costruzione di immobilizzazioni                                                                                                    |                                                                                                    |                                                                                                    |
| Tipologia voce di spesa $\downarrow \uparrow$                                                                                                    | Importo della spesa 👃 🔿                                                                                               | Importo richiesto alle agevolazioni U 🕆 Azioni                                                                 |
|                                                                                                    | Nessun dato inserito                                                                                                  |                                                                                                    |
| 🕀 Aggiungi Spesa                                                                                                    |                                                                                                    |                                                                                                    |

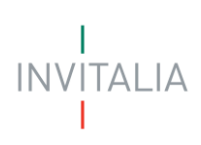

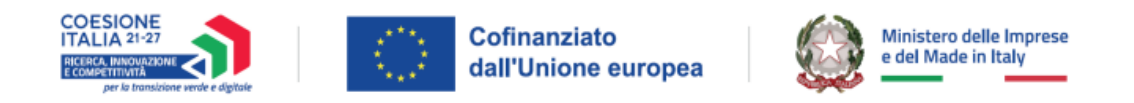

#### a. Acquisto e costruzione di immobilizzazioni

Sarà possibile aggiungere una o più spese che verranno poi riepilogate in una tabella come mostrato nella seguente figura:

| Acquisto e costruzione di immobilizzazioni         Tipologia voce di spesa ↓↑       Importo della spesa ↓↑         Nessun dato inserito | Acquisto e costruzione                     | di immobilizzazioni     | Totale Piano                                  |
|----------------------------------------------------------------------------------------------------|--------------------------------------------|-------------------------|-----------------------------------------------|
| Nessun dato inserito                                                                                                    | Acquisto e costruzione di immobilizzazioni | Importo della spesa 💷 🔿 | Importo richiesto alle agevolazioni 🛛 🔿 Azion |
|                                                                                                    |                                            | Nessun dato inserito    |                                               |
| (+) Angiungi Spora                                                                                                    | (+) Aggiungi Saoga                         |                         |                                               |

Alla pressione del tasto "Aggiungi Spesa" verranno visualizzati i seguenti campi da compilare:

- Unità produttiva associata (campo pre-compilato e non modificabile comprendente i dati dell'unità produttiva associata)
- Tipologia voce di spesa: menu a tendina dove è possibile selezionare una delle seguenti voci
  - Suolo aziendale e sue sistemazioni
  - Opere murarie e assimilate
  - Macchinari, impianti e attrezzature varie
  - Programmi informatici brevetti, licenze, know-how e conoscenze tecniche non brevettate
  - Progettazione/studi/consulenze
- Descrizione della spesa
- Importo della spesa
- Importo richiesto alle agevolazioni (il campo deve essere inferiore o uguale all'importo della spesa)

ΙΝΥΙΤΑΙ ΙΑ

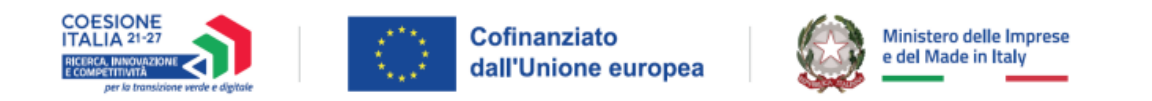

| IMPORTI                                                                      |                          |       |
|------------------------------------------------------------------------------|--------------------------|-------|
| Acquisto e costruzione di immobilizzazioni                                   | Totale Piano             |       |
| Acquisto e costruzione di immobilizzazioni                                   |                          |       |
| Unità produttiva associata<br>Campania, Aveilino, Altavilla Irpina, via test | ~                        |       |
| Tipologia voce di spesa                                                      | <b>`</b>                 |       |
| ① Descrizione della spesa                                                    |                          |       |
|                                                                              | //<br>0/250              |       |
| € Importo della spesa € Importo ric                                          | hiesto alle agevolazioni |       |
|                                                                              |                          |       |
| Indietro                                                                     |                          | Salva |

Una volta aggiunta, la/le spesa/e verrà riportata una tabella riepilogativa dove sarà possibile modificarla/e o eliminarla/e.

| Acquisto e costruzione di immobilizzazioni |                           |                                                              |        |
|--------------------------------------------|---------------------------|--------------------------------------------------------------|--------|
| Tipologia voce di spesa ↓↑                 | Importo della spesa 🛛 🕁 🔿 | Importo richiesto alle agevolazioni $~~ \downarrow \uparrow$ | Azioni |
| Macchinari, impianti e attrezzature varie  | 15.000,00€                | 14.000,00 €                                                  | Ø 🗎    |
| Totale                                     | 15.000,00 €               | 14.000,00 €                                                  |        |

INVITALIA

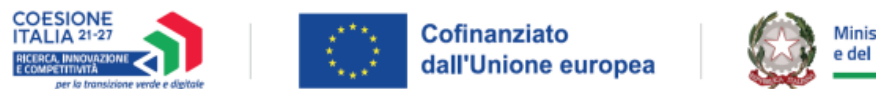

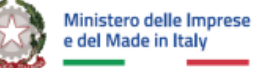

#### b. Totale Piano

All'interno della sezione **Totale piano**, verrà riportato il totale del richiesto alle agevolazioni (nella prima tabella *Totale piano*) e il totale del contributo calcolato in automatico dalla piattaforma sulla base delle percentuali riportate nel Decreto (seconda tabella *Agevolazioni richieste*).

| IMPORTI                      |                                  |                                |
|------------------------------|----------------------------------|--------------------------------|
| A                            | cquisto e costruzione di immobil | lizzazioni                     |
| Totale piano                 |                                  |                                |
|                              |                                  | Totale                         |
| ACQUISTO E COSTRUZION        | NE DI IMMOBILIZZAZIONI           | 10.000.000 <mark>,</mark> 00 € |
| Acquisto e costruzione di im | mobilizzazioni                   | 10.000.000,00€                 |
| Macchinari, impianti e attre | ezzature varie                   | 9.000.000,00 €                 |
| Opere murarie e assimilate   | 2                                | 1.000.000,00€                  |
| Totale Piano                 |                                  | 10.000.000,00 €                |
|                              |                                  |                                |
| Agevolazioni richieste       |                                  |                                |
|                              | Totale                           |                                |
| Contributo conto impianti    | 4.500.000,00€                    |                                |
| Totale Agevolazioni          | 4.500.000,00 €                   |                                |
|                              |                                  |                                |

#### Nota Bene:

- 1. Se il campo "Dimensione Impresa" = "Piccola" oppure = "Micro" il totale agevolazioni è il 55% del Totale Piano
- 2. Se il campo "Dimensione Impresa" = "Media", il totale agevolazioni è il 45% del Totale Piano
- 3. Se il campo" Dimensione Impresa" = "Grande", il totale agevolazioni è il 35% del Totale Piano
- Se il campo "Tipologia voce di spesa" è valorizzato con "Progettazione/studi/consulenze" e il campo "Dimensione Impresa" è diverso dalla tipologia "Grande", il totale agevolazioni è il 50% del Totale Piano

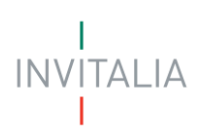

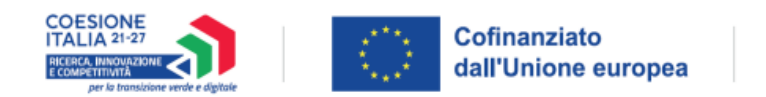

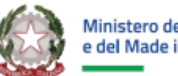

#### Ministero delle Imprese e del Made in Italy

# Invio domanda

Nel modulo sono presenti quattro step consecutivi:

- Controlli Finali
- Format di domanda
- Allegati
- Ricevuta di avvenuto invio

## Nota Bene: in caso di Soggetto proponente estero, i campi previsti saranno i medesimi mostrati nel suddetto paragrafo.

# **Controlli Finali**

Cliccando sulla voce "Invio domanda", nel primo step "Controlli Finali", la piattaforma verifica che:

- Tutte le sezioni della domanda siano state debitamente compilate; •
- Se il campo "Dimensione Impresa" = Grande e il campo "Tipologia voce di spesa" = "Progettazione/studi/consulenze", allora il sistema controlla che il campo Importo Richiesto alle agevolazioni sia = 0. Pertanto, qualora si inserisca un importo maggiore di 0, il sistema non permetterà di proseguire con l'invio della domanda mostrando il seguente messaggio di errore:
  - "Attenzione! Hai dichiarato di essere una grande impresa, pertanto non sono previste alle agevolazioni spese di consulenza. Si richiede di inserire 0 nel campo "Importo richiesto alle agevolazioni" delle spese per consulenza nella sezione "Importi"

| INVIO DOMANDA                                                                                                    |                                                                                           |                                                                 |                                                                              |
|----------------------------------------------------------------------------------------------------|-------------------------------------------------------------------------------------------|-----------------------------------------------------------------|------------------------------------------------------------------------------|
| 1 Controlli Finali                                                                                                    | (2) Format di domanda                                                                     | (3) Allegati                                                    | (4) Ricevuta di avvenuto invio                                               |
| Errore     Non è possibile proseguire con l'invio a causa delle seguer     Altri errori: Attenzione! Hai dichiarato di essere una p | tti segnalazioni:<br>grande impresa, pertanto non sono previste alle agevolazioni spese c | li consulenza. Si richiede di inserire O nel campo "Importo ric | hiesto alle agevolazioni" delle spese per consulenza nella sezione "Importi" |
|                                                                                                    |                                                                                           |                                                                 | Avanti $ ightarrow$                                                          |

- Il campo Importo Richiesto alle agevolazioni sia valorizzato obbligatoriamente con un importo >= di 5.000.000,00 euro e <= di 20.000.000,00 euro. Pertanto, gualora si inserisca un importo < di 5.000.000,00 euro oppure > di 20.000.000,00 euro, il sistema non permetterà di proseguire con l'invio della domanda mostrando il seguente messaggio di errore:
  - Attenzione! L'importo richiesto alle agevolazioni deve essere compreso tra i 5 e i 20 milioni.

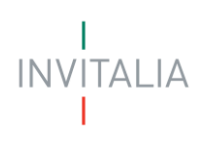

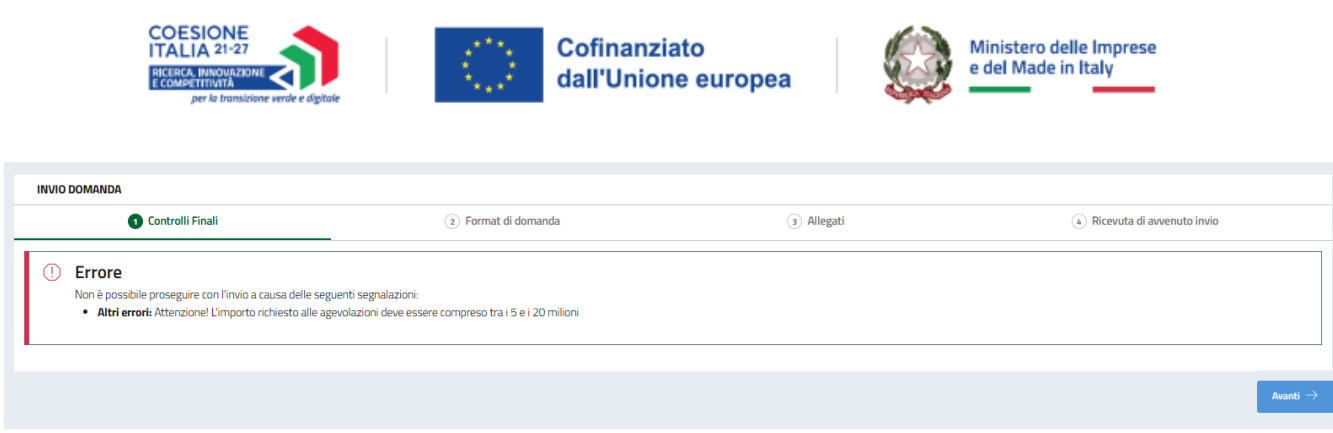

Se non vengono soddisfatte le condizioni necessarie, comparirà un messaggio di errore specifico. Ad esempio, nell'immagine seguente viene mostrato il messaggio di errore che la piattaforma mostra qualora una sezione della domanda non sia stata compilata:

| INVIO DOMANDA                                                                                                    |                                                                         |              |                                |
|----------------------------------------------------------------------------------------------------|-------------------------------------------------------------------------|--------------|--------------------------------|
| Ontrolli Finali                                                                                                    | (2) Format di domanda                                                   | (3) Allegati | (a) Ricevuta di avvenuto invio |
| Errore     Non è possibile proseguire con l'invio a causa delle seguen     Ermatario: Marcata compilazione     Beferente da contattare : Mancata compilazione     Obiettivo : Mancata compilazione     Altri errori: Attenzione! L'importo richiesto alle agevo | ti segnalazioni:<br>iazioni deve essere compreso tra i 5 e i 20 milioni |              |                                |
|                                                                                                    |                                                                         |              | Avanti $ ightarrow$            |

La piattaforma esegue verifiche conclusive ad ogni modifica dei dati nei moduli, ogni volta che l'utente seleziona "Invia domanda". In caso di esito positivo delle verifiche, comparirà il seguente messaggio presente in figura:

| INVIO DOMANDA                                                                          |                       |              |                                |
|----------------------------------------------------------------------------------------|-----------------------|--------------|--------------------------------|
| 🚫 Controlli Finali                                                                     | (2) Format di domanda | (3) Allegati | (4) Ricevuta di avvenuto invio |
| Dati inseriti correttamente!     Prosegui allo step successivo per inviare la domanda. |                       |              |                                |
|                                                                                        |                       |              |                                |
|                                                                                        |                       |              | $Avanti \rightarrow$           |

E si abiliterà il pulsante "Avanti".

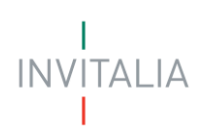

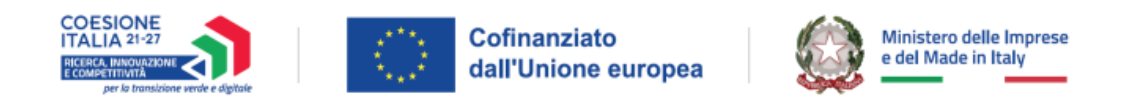

## Format di domanda

In questo step l'utente visualizzerà le istruzioni per completare l'invio della domanda:

| INVIO DOMANDA                                                               |                       |              |                                                |
|-----------------------------------------------------------------------------|-----------------------|--------------|------------------------------------------------|
| ⊘ Controlli Finali                                                          | 2 Format di domanda   | (3) Allegati | (4) Ricevuta di avvenuto invio                 |
|                                                                             |                       |              |                                                |
| Prossimi passi da seguire per l'invio della domanda:                        |                       |              |                                                |
| •Da questa pagina scarica il pdf della Domanda di accesso alle ageve        | olazioni compilato;   |              |                                                |
| •Firma digitalmente il PDF (per verificare la validità della tua firma di   | gitale vai su: AGID); |              |                                                |
| •Carica il pdf della Domanda di accesso alle agevolazioni firmato dig       | zitalmente;           |              |                                                |
| Carica gli allegati obbligatori richiesti e se vuoi anche gli allegati facc | oltativi;             |              |                                                |
| •Invia la domanda.                                                          |                       |              |                                                |
|                                                                             |                       |              |                                                |
|                                                                             |                       |              | 🖞 Scarica Domanda di accesso alle agevolazioni |
|                                                                             |                       |              |                                                |
| ← Indietro                                                                  |                       |              |                                                |
|                                                                             |                       |              |                                                |

In questo step sarà presente il pulsante "*Scarica Domanda di accesso alle agevolazioni*" al clic del quale verrà generato il Format di domanda in formato PDF. Dopo aver correttamente generato il PDF della domanda, sarà richiesta la firma digitale da parte del titolare con poteri di firma.

#### Attenzione!

Da questa sezione in poi i dati inseriti non saranno più modificabili; pertanto, l'utente è tenuto a controllare attentamente il PDF generato. Nel caso in cui sia necessario apportare modifiche, potrà fare clic su "*Modifica Dati*" per riaprire la compilazione dei moduli.

| INVIO DOMANDA                                                                                                    |                                                          |                                                                 |                                                             |                       |            |
|----------------------------------------------------------------------------------------------------|----------------------------------------------------------|-----------------------------------------------------------------|-------------------------------------------------------------|-----------------------|------------|
| Controlli Finali                                                                                                    | 2 Format di domanda                                      | (3) Aller                                                       | gati                                                        | (4) Ricevuta di avver | nuto invio |
| arica la tua domanda firmata                                                                                             |                                                          |                                                                 |                                                             |                       |            |
| Allegato                                                                                                    | Firma digitale                                           | N° max allegati                                                 | Tipo file                                                   | Data caricamento      | Azioni     |
| Domanda di accesso alle agevolazioni                                                                                     | Richiesta                                                | 1                                                               | p7m/pdf                                                     |                       | 企          |
| Non trovi la domanda compilata che hai scaricato?<br>Fai clic su "Scarica Domanda di accesso alle agevolazi<br>file PDF. | Vuoi modificare i dati<br><b>Ricorda che se hai gi</b> a | della domanda? Fai clic s<br><b>à caricato degli allegati d</b> | su "Modifica dati" per procedere.<br>questi andranno persi. |                       |            |
| 📩 Scarica Domanda di accesso alle agevolazioni                                                                           |                                                          | 🖉 Modifica dati                                                 |                                                             |                       |            |
|                                                                                                    |                                                          |                                                                 |                                                             |                       | Avant      |

All'utente si richiede di ricaricare in piattaforma l'ultima domanda di accesso alle agevolazioni scaricata, dopo che il titolare con poteri di firma (rappresentante legale o, qualora ricorra la fattispecie, procuratore speciale) lo abbia firmato digitalmente.

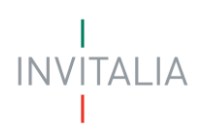

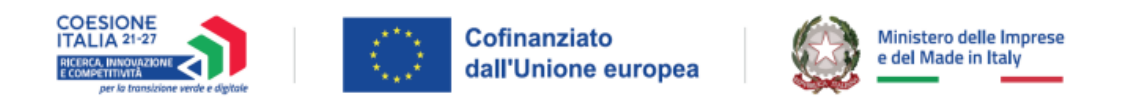

Pertanto, nel caso in cui l'utente non ritrovi l'ultima versione del documento scaricata, può scaricarlo nuovamente cliccando su "*Scarica Domanda di accesso alle agevolazioni*". In tal caso quest'ultimo documento scaricato sarà quello che dovrà essere ricaricato in piattaforma.

| INVIO DOMANDA                                                                                                    |                                           |                                                                  |                                                          |                                                            |           |
|----------------------------------------------------------------------------------------------------|-------------------------------------------|------------------------------------------------------------------|----------------------------------------------------------|------------------------------------------------------------|-----------|
| 🚫 Controlli Finali                                                                                                    | 2 Format di domanda                       | (3) Allegati                                                     |                                                          | (4) Ricevuta di avvenuto invio                             |           |
| Carica la tua domanda firmata                                                                                                 |                                           |                                                                  |                                                          |                                                            |           |
| Allegato                                                                                                    | Firma digitale                            | N° max allegati                                                  | Tipo file                                                | Data caricamento                                           | Azioni    |
| Domanda di accesso alle agevolazioni                                                                                          | Richiesta                                 | 1                                                                | p7m/pdf                                                  |                                                            | ث         |
| Non trovi la domanda compilata che hai scaricato?<br>Fai clic su "Scarica Domanda di accesso alle agevolazioni "<br>file PDF. | per effettuare nuovamente il download del | Vuoi modificare i dati<br>Ricorda che se hai gi<br>nodifica dati | della domanda? Fai clic s<br>à caricato degli allegati c | u "Modifica dati" per procedere.<br>Juesti andranno persi. | Avanti -> |

Successivamente, il documento firmato digitalmente dovrà essere ricaricato cliccando sull'apposito pulsante nella colonna "*Azioni*":

| INVIO DOMANDA                                                                                                    |                                                |                                                                     |                                                          |                                                             |            |
|----------------------------------------------------------------------------------------------------|------------------------------------------------|---------------------------------------------------------------------|----------------------------------------------------------|-------------------------------------------------------------|------------|
| 🚫 Controlli Finali                                                                                                    | 2 Format di domanda                            | (3) Allegati                                                        |                                                          | (4) Ricevuta di avver                                       | nuto invio |
| arica la tua domanda firmata                                                                                               |                                                |                                                                     |                                                          |                                                             |            |
| Allegato                                                                                                    | Firma digitale                                 | N° max allegati                                                     | Tipo file                                                | Data caricamento                                            | Azioni     |
| Domanda di accesso alle agevolazioni                                                                                       | Richiesta                                      | 1                                                                   | p7m/pdf                                                  | (                                                           | ث          |
| Non trovi la domanda compilata che hai scaricato?<br>Fai clic su "Scarica Domanda di accesso alle agevolazion<br>file PDF. | ni " per effettuare nuovamente il download del | Vuoi modificare i dati<br>Ricorda che se hai gi<br>// Modifica dati | della domanda? Fai clic s<br>à caricato degli allegati c | su "Modifica dati" per procedere.<br>questi andranno persi. |            |
|                                                                                                    |                                                |                                                                     |                                                          |                                                             | Avant      |
|                                                                                                    |                                                |                                                                     |                                                          |                                                             |            |

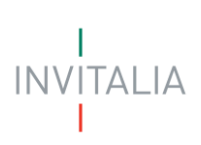

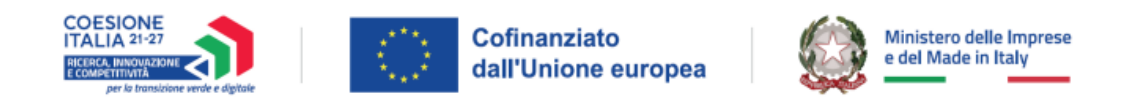

L'utente potrà procedere al caricamento tramite il pulsante "Carica file":

| INVIO DOMANDA                 |                                                                                 |                                                 |                                                            |                                                            |
|-------------------------------|---------------------------------------------------------------------------------|-------------------------------------------------|------------------------------------------------------------|------------------------------------------------------------|
|                               | Format di domanda                                                               |                                                 |                                                            |                                                            |
| Carica la tua domanda firmata | CARICA DOMANDA DI ACCESSO                                                       | ×                                               |                                                            |                                                            |
| Allegato                      | Domanda di accesso alle agevolazioni                                            | N° max allegati                                 | Tipo file                                                  | Data caricament                                            |
|                               | N° file caricabili: 1<br>File supportati: P1M, PDF<br>Dimensione massima: 150MB | 1                                               |                                                            |                                                            |
|                               | Carica file                                                                     | Vuoi modificare i dati<br>Ricorda che se hai gi | i della domanda? Fai clic s<br>à caricato degli allegati q | u "Modifica dati" per pro<br><b>juesti andranno persi.</b> |
|                               |                                                                                 |                                                 |                                                            |                                                            |
|                               |                                                                                 |                                                 |                                                            |                                                            |

#### Attenzione!

Nella denominazione del file da allegare non sono ammessi i seguenti caratteri:

- Lettere dell'alfabeto accentate
- Spazi vuoti
- Caratteri speciali come, ad esempio, virgole, punti, punti esclamativi, punti interrogativi, parentesi

La dimensione massima dei documenti che è possibile caricare in piattaforma è 150 MB.

Dopo il caricamento della domanda firmata digitalmente dal titolare con poteri di firma, il tasto "Avanti" viene abilitato e l'utente potrà procedere con il caricamento degli Allegati.

## Allegati

In questo step è presente l'elenco degli allegati obbligatori (e facoltativi) per l'invio della domanda.

Per ogni allegato l'utente visualizza le seguenti informazioni in colonna:

- Allegato Nomenclatura file
- Firma digitale (Richiesta/Non richiesta)
- N. max allegati numero massimo di documenti caricabili per quella tipologia di allegato
- Tipo File estensione file ammessa (p7m/pdf o altri formati)
- Data caricamento valorizzata a seguito del caricamento andato a buon fine

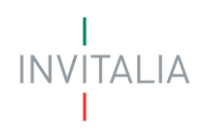

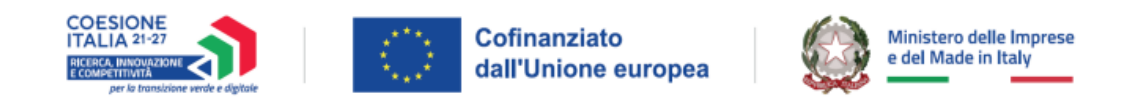

#### Tramite il tasto presente sotto la colonna Azioni è possibile procedere con il caricamento dei file

| INVIO DOMANDA                                 |                     |                 |           |                                |          |
|-----------------------------------------------|---------------------|-----------------|-----------|--------------------------------|----------|
| 🚫 Controlli Finali                            | ⊘ Format di domanda | Allegati        |           | (4) Ricevuta di avvenuto invio |          |
| Carica qui i seguenti allegati obbligatori    |                     |                 |           |                                |          |
| Allegato                                      | Firma digitale      | N° max allegati | Tipo file | Data caricamento               | Azioni   |
| Proposta progettuale                          | Non richiesta       | 1               | p7m/pdf   |                                | <u>ث</u> |
| DSAN Graduatoria                              | Non richiesta       | 1               | p7m/pdf   |                                | ±.       |
| Relazione Tecnica asseverata Regolamento STEP | Non richiesta       | 1               | p7m/pdf   |                                | <u>ث</u> |
| Relazione Tecnica asseverata spese            | Non richiesta       | 1               | p7m/pdf   |                                | <u>ث</u> |
| Relazione Tecnica asseverata immobili         | Non richiesta       | 1               | p7m/pdf   |                                | ±        |
| DSAN Requisiti Generali                       | Non richiesta       | 1               | p7m/pdf   |                                | <u>ث</u> |
| DSAN Dimensione Aziendale                     | Non richiesta       | 1               | p7m/pdf   |                                | 土        |
| DSAN Antimafia                                | Non richiesta       | 50              | p7m/pdf   |                                | <u>ث</u> |
| DSAN Antiriclaggio                            | Non richiesta       | 1               | p7m/pdf   |                                | <u>ث</u> |

#### Attenzione!

Nella denominazione del file da allegare non sono ammessi i seguenti caratteri:

- Lettere dell'alfabeto accentate
- Spazi vuoti
- Caratteri speciali come, ad esempio, virgole, punti, punti esclamativi, punti interrogativi, parentesi)

La dimensione massima dei documenti che è possibile caricare in piattaforma è 150 MB.

L'utente procederà al caricamento tramite il pulsante "Carica file":

| INVIO DOMANDA                                 |                                                                                                    |                 |           |             |
|-----------------------------------------------|----------------------------------------------------------------------------------------------------|-----------------|-----------|-------------|
| ⊘ Controlli Finali                            |                                                                                                    | Allegati        |           |             |
| Carica qui i seguenti allegati obbligatori    | CARICA PROPOSTA PROGETTU                                                                                 | ×               |           |             |
| Allegato                                      | Proposta progettuale                                                                                     | N° max allegati | Tipo file | Data carica |
| Proposta progettuale                          | Firma digitale: <b>Non richiesta</b><br>N° file caricabili: <b>1</b><br>File supportati: <b>P7M, PDF</b> | 1               |           |             |
| DSAN Graduatoria                              | Dimensione massima: 150MB                                                                                | le1             |           |             |
| Relazione Tecnica asseverata Regolamento STEP |                                                                                                    | 1               |           |             |
| Relazione Tecnica asseverata spese            |                                                                                                    |                 |           |             |
| Relazione Tecnica asseverata immobili         |                                                                                                    |                 |           |             |

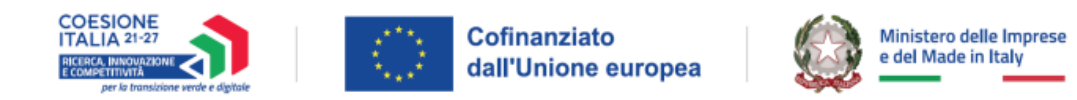

Dopo il caricamento di tutti gli allegati obbligatori si abilita il tasto "Avanti" e l'utente potrà procedere con lo step successivo.

Inoltre, sarà possibile caricare i documenti facoltativi richiesti dalla piattaforma come mostrato nella figura seguente.

| Se lo ritieni necessario, puoi includere i seguenti allegati facoltativi                                                                                 |                |                 |                                                                        |                  |                            |
|----------------------------------------------------------------------------------------------------|----------------|-----------------|------------------------------------------------------------------------|------------------|----------------------------|
| Allegato                                                                                                    | Firma digitale | N° max allegati | Tipo file                                                              | Data caricamento | Azioni                     |
| Questionario ai fini statistici                                                                                                    | Non richiesta  | 1               | csv/dbf/docv/dwg/eml/jpg/msg/p7m/pdf/png/pptv/shp/shu/xls/Alsv/xml/zip |                  | <u>ک</u>                   |
| Copia delle certificazioni di parità di genere                                                                                                    | Non richiesta  | 10              | p7m/pdf                                                                |                  | - A -                      |
| Copia delle certificazioni sistema di gestione ambientale o di efficienza energetica                                                                     | Non richiesta  | 10              | p7m/pdf                                                                |                  | - A -                      |
| DSAN Casellario e Procedure                                                                                                    | Non richiesta  | 10              | p7m/pdf                                                                |                  | - ± -                      |
| DSAN DNSH                                                                                                    | Non richiesta  | 1               | p7m/pdf                                                                |                  | <u>ک</u>                   |
| DSAN Doppio finanziamento                                                                                                    | Non richiesta  | 1               | p7m/pdf                                                                |                  | <u>ک</u>                   |
| Lettera Bancaria                                                                                                    | Non richiesta  | 1               | p7m/pdf                                                                |                  | <u>ک</u>                   |
| Lettera attestazione disponibilità soci                                                                                                    | Non richiesta  | 10              | p7m/pdf                                                                |                  | <u>ک</u>                   |
| DSAN Avvio Investmento + Tempistica                                                                                                    | Non richiesta  | 1               | p7m/pdf                                                                |                  | <u>ک</u>                   |
| DSAN Delocalizzazione                                                                                                    | Non richiesta  | 1               | p7m/pdf                                                                |                  | <u>ک</u>                   |
| Piocura                                                                                                    | Non richiesta  | 1               | p7m/pdf                                                                |                  | <u>ک</u>                   |
| Atro                                                                                                    | Non richiesta  | 50              | p7m/pdf                                                                |                  | <u>a</u>                   |
| Vuoi modificare i dati della domanda? Fai cic su "Modifica dati" per procedere.<br>Ricorda che se hai glà caricato degli allegati questi andranno persi. |                |                 |                                                                        | Ē                | <sup>P</sup> Modifica dati |
| - Indeiro                                                                                                    |                |                 |                                                                        |                  | Avanti                     |

Nota Bene: l'allegato "Procura" sarà obbligatorio solo se nella sezione "Firmatario", il campo "In qualità di" è stato popolato con "Procuratore".

| INVIO DOMANDA                                                             |                     |            |                            |
|---------------------------------------------------------------------------|---------------------|------------|----------------------------|
| 🚫 Controlli Finali                                                        | 🚫 Format di domanda | 🚫 Allegati | Ricevuta di avvenuto invio |
| Ottimo!<br>Hai caricato tutti gli allegati obbligatori. Vuoi inviare la d | amanda?             |            |                            |
| ← Indietro                                                                |                     |            | Invia domanda              |

Per tornare allo step precedente potrà cliccare sul pulsante "Indietro".

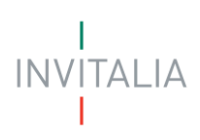

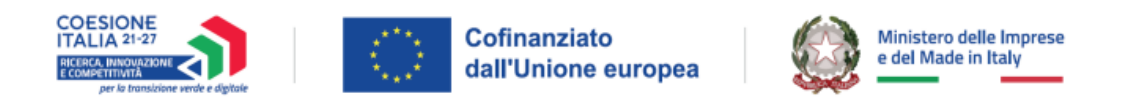

In caso di errori nel caricamento dell'allegato, la piattaforma presenterà diversi tipi di messaggi di errore.

Ad esempio, qualora venga caricato dall'utente un documento di estensione non supportata, la piattaforma restituirà il seguente messaggio di errore visualizzato nella figura seguente:

| INVIO DOMANDA                                                                                                    |                     |                 |           |                          |          |  |  |
|----------------------------------------------------------------------------------------------------|---------------------|-----------------|-----------|--------------------------|----------|--|--|
| ⊘ Controlli Finali                                                                                                    | ⊘ Format di domanda | Allegati        |           | (4) Ricevuta di avvenuto | invio    |  |  |
| Errore     fature-elettroniche_637904774896122058_VINT35_00000019_20220508165326214823 (2).xml: Il tipo di file caricato non è ammesso, verificare che l'estensione del file (es: jpg, .docx, .pdf), corrisponda a quella indicata in tabella     Carica qui i seguenti allegati obbligatori |                     |                 |           |                          |          |  |  |
| Allegato                                                                                                    | Firma digitale      | N° max allegati | Tipo file | Data caricamento         | Azioni   |  |  |
| Proposta progettuale                                                                                                    | Non richiesta       | 1               | p7m/pdf   |                          | <u>ٹ</u> |  |  |
| DSAN Graduatoria                                                                                                    | Non richiesta       | 1               | p7m/pdf   |                          | ث        |  |  |
| Relazione Tecnica asseverata Regolamento STEP                                                                                                    | Non richiesta       | 1               | p7m/pdf   |                          | ث        |  |  |
| Relazione Tecnica asseverata spese                                                                                                    | Non richiesta       | 1               | p7m/pdf   |                          | ث        |  |  |
| Relazione Tecnica asseverata immobili                                                                                                    | Non richiesta       | 1               | p7m/pdf   |                          | ث        |  |  |
| DSAN Requisiti Generali                                                                                                    | Non richiesta       | 1               | p7m/pdf   |                          | <u>ث</u> |  |  |
| DSAN Dimensione Aziendale                                                                                                    | Non richiesta       | 1               | p7m/pdf   |                          | ث        |  |  |
| DSAN Antimafia                                                                                                    | Non richiesta       | 50              | p7m/pdf   |                          | ث        |  |  |
| DSAN Antiriclaggio                                                                                                    | Non richiesta       | 1               | p7m/pdf   |                          | ±.       |  |  |

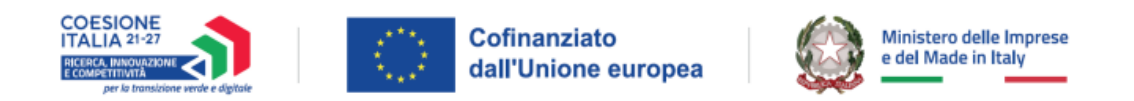

## Ricevuta di avvenuto invio

In questo step l'utente potrà procedere all'invio della domanda, cliccando sul pulsante "Invia richiesta".

Al click sul pulsante "Invia richiesta" verrà mostrato il seguente messaggio presente in figura:

| Ottimo!<br>Hai cancato tutti gli allegati obbligatori. Vuoi inviare la domanda |                                                                                                    |   |
|--------------------------------------------------------------------------------|----------------------------------------------------------------------------------------------------|---|
|                                                                                | (i) ATTENZIONE ×                                                                                                    |   |
|                                                                                | Sei sicuro di voler inviare la domanda?<br>Ricorda che, dopo l'invio, non sarà più possibile modificare i<br>dati inseriti. | i |
|                                                                                | Annulla Si, invia                                                                                                    |   |
|                                                                                |                                                                                                    |   |

Dopo aver confermato con un clic sul pulsante "Sì, Invia", comparirà il seguente messaggio:

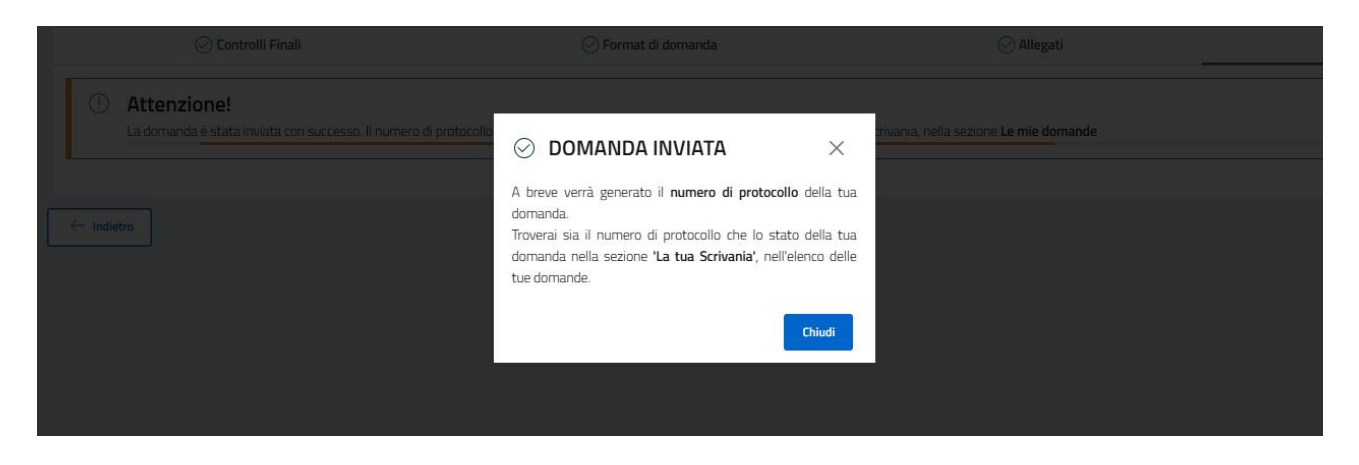

Cliccando sul pulsante "*Chiudi*", verrà assegnato all'utente un numero di protocollo domanda che verrà visualizzato nella conferma di Richiesta Inviata unitamente a data e ora di invio.

In questa schermata, cliccando sul pulsante "Scarica ricevuta", l'utente potrà salvare la ricevuta di avvenuta presentazione domanda.

| INVIO DOMANDA                                                                                                    |                     |            |                                       |  |  |  |  |
|----------------------------------------------------------------------------------------------------|---------------------|------------|---------------------------------------|--|--|--|--|
| 🕑 Controlli Finali                                                                                                  | 😔 Format di domanda | ⊘ Allegati | \bigotimes Ricevuta di avvenuto invio |  |  |  |  |
| Domanda inviata! In umero di protocollo della tua domanda è MCDSIND00000008, generato il 22/01/25 alle ore 16:31:22 |                     |            |                                       |  |  |  |  |
|                                                                                                    |                     |            | 🛓 Scarica ricevuta                    |  |  |  |  |
| - Indietro                                                                                                    |                     |            |                                       |  |  |  |  |

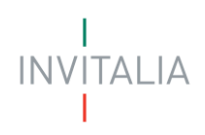